## МЕРЫ ПРЕДОСТОРОЖНОСТИ ПРИ ОБРАЩЕНИИ С ПОТОЛОЧНЫМ КРОНШТЕЙНОМ

Проектор и потолочный кронштейн имеют определенный запас прочности, однако необходимо обязательно установить страховочный трос из комплекта поставки проектора и во время установки проектора на потолочный кронштейн закрепить трос на нижней панели проектора.

### ПРИМЕЧАНИЕ:

- Даже если гарантийный период не закончился, производитель не несет ответственность за любые повреждения, причиненные в результате использования потолочного кронштейна, приобретенного не у авторизованного дилера, либо по причине условий эксплуатации.
- Обязательно используйте динамометрический ключ, не пользуйтесь электрическим шуруповертом или ударным шуруповертом.
- Работы, связанные с установкой потолочного кронштейна, должны выполняться только квалифицированным специалистом.
- Если потолочный кронштейн не используется, снимите его.

### Установка страховочного троса

- 1. Установите потолочный кронштейн согласно инструкциям по установке.
- 2. Оберните страховочный трос вокруг потолочного кронштейна, оставив небольшой запас.
  - Пропустите конец троса с замком через петлю на другом конце троса.

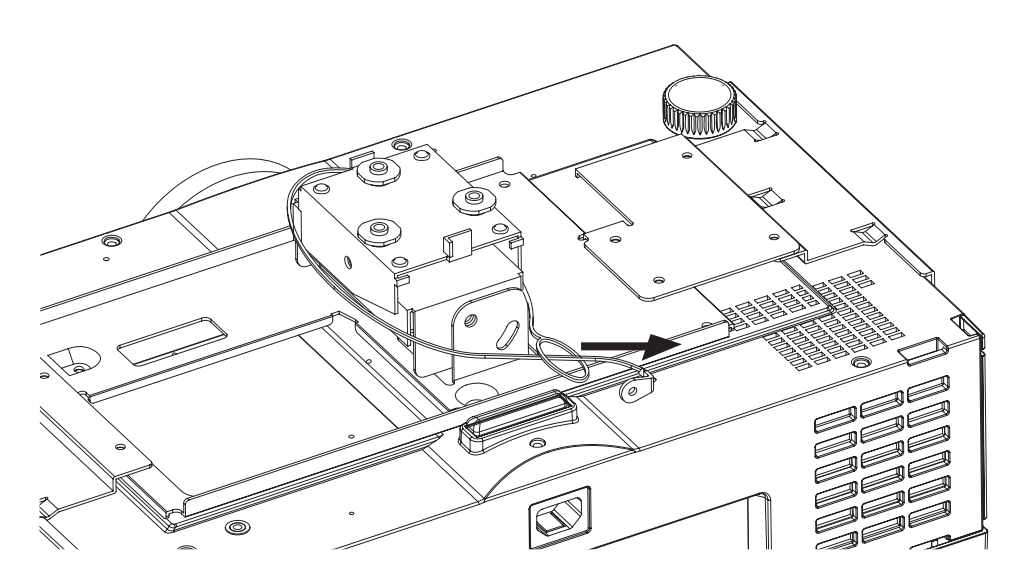

- 3. Закрепите конец троса на нижней панели проектора прилагаемым винтом.
  - Момент затяжки: 125±20 Нсм

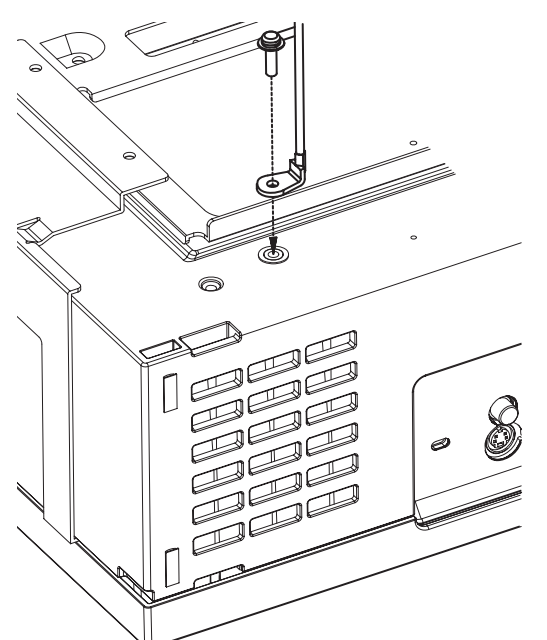

## ERRATA

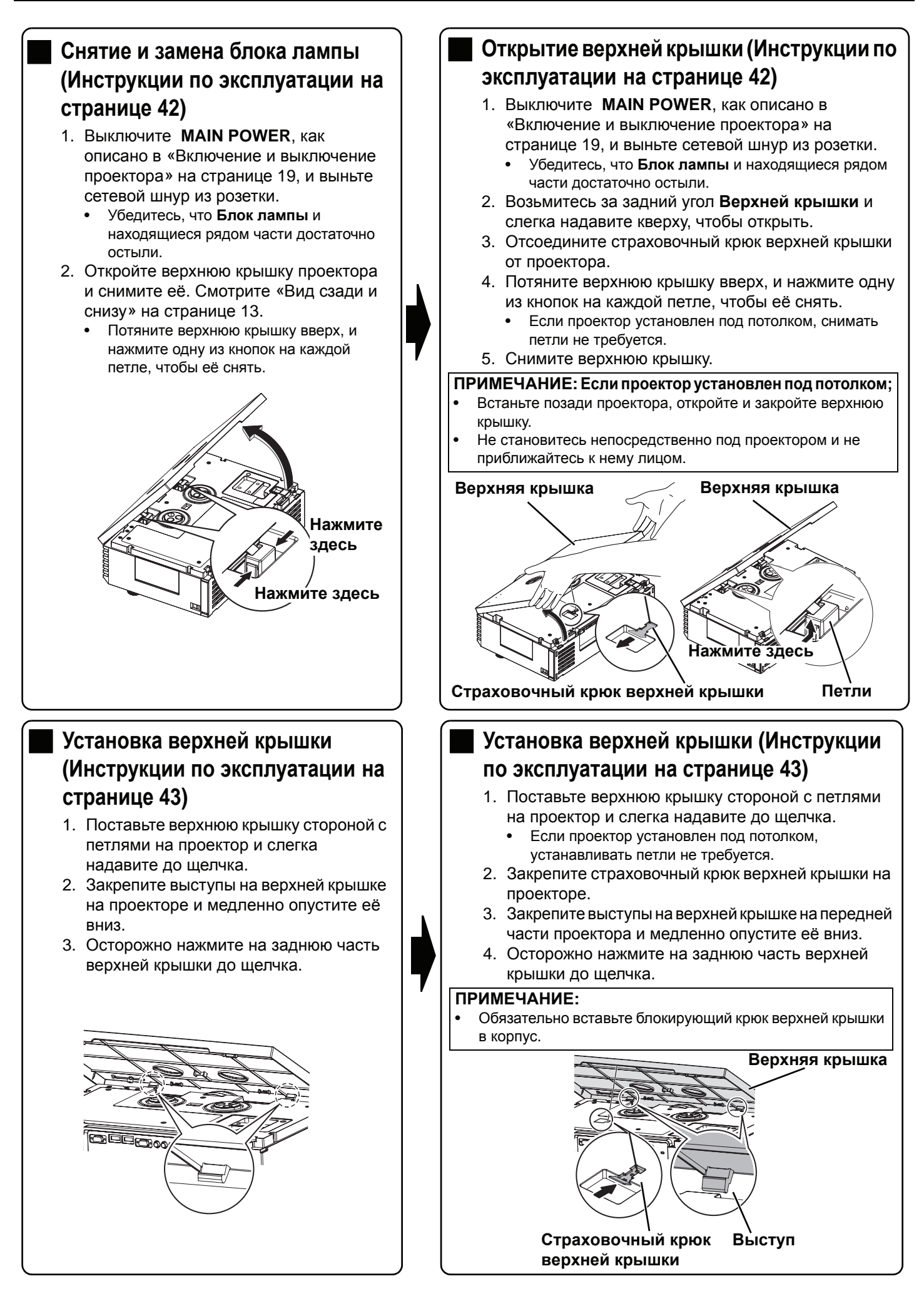

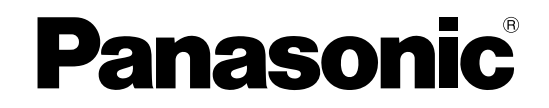

## Жидкокристаллический проектор

## Инструкции по эксплуатации

## модель РТ-АЕ1000Е

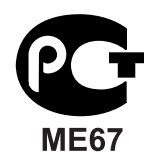

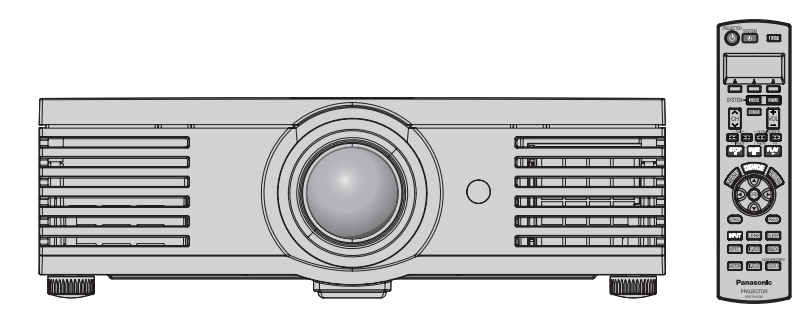

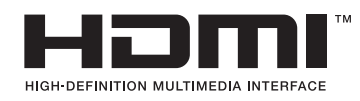

Перед эксплуатацией данного изделия, пожалуйста, внимательно прочтите эти инструкции и сохраните их для дальнейшего использования.

## Важные замечания, касающиеся безопасности

## Уважаемый пользователь продукции Panasonic!

В этой инструкции содержится вся необходимая информация по управлению устройством, которая может вам потребоваться. Мы надеемся, что с ее помощью вам удастся добиться наилучших рабочих характеристик от вашего нового аппарата, и работа с видеопроектором Panasonic доставит вам истинное удовольствие. Серийный номер вашего изделия указан на его нижней панели. Запишите его в специально отведенное место ниже и сохраните данную брошюру на случай, если вам понадобится обратиться в сервисный центр.

Номер модели:

PT-AE1000E

Серийный номер:

### ВНИМАНИЕ: ДАННЫЙ АППАРАТ ДОЛЖЕН БЫТЬ ЗАЗЕМЛЕН.

ВНИМАНИЕ: Чтобы предотвратить повреждение устройства вследствие возгорания или короткого замыкания, не подвергайте его воздействию дождя или влаги.

Machine Noise Information Ordinance 3. GSGV, январь 18.1991: уровень звукового давления на месте оператора, измеренный в соответствии со стандартом ISO 7779, меньше или равен 70 дБ (А).

### ПРЕДУПРЕЖДЕНИЕ:

- 1. Отсоединяйте штекер кабеля питания от стенной розетки, если вы не собираетесь пользоваться устройством в течение длительного времени.
- Во избежание поражения электрическим током не снимайте крышку устройства. Внутри него нет никаких деталей, обслуживаемых пользователем. Доверяйте ремонт и техническое обслуживание только квалифицированному персоналу сервисного центра.
- 3. Не удаляйте контакт заземления вилки питания. Данное устройство оборудовано трехконтактной сетевой вилкой с контактом заземления. Такая вилка подходит только к розеткам, имеющим заземление. Это сделано для безопасности. Если вы не можете вставить вилку в розетку, обратитесь к электрику. Не нарушайте заземления вилки питания.

| ПРЕДОСТЕРЕЖЕНИЕ: | Для обеспечения постоянного соответствия следуйте           |
|------------------|-------------------------------------------------------------|
|                  | прилагаемым инструкциям по установке, в которых описывается |
|                  | использование прилагаемого шнура питания и экранированных   |
|                  | кабелей интерфейса для подключения к компьютеру или         |
|                  | периферийному устройству. Если вы используете последова-    |
|                  | тельный порт для подключения компьютера для управления      |
|                  | проектором, вам необходимо использовать дополнительный      |
|                  | кабель последовательного интерфейса RS-232C с ферритовым    |
|                  | сердечником. Любые несанкционированные изменения данного    |
|                  | оборудования приведут к аннулированию разрешения пользо-    |
|                  | вателя эксплуатировать данное устройство.                   |

Согласно немецкому закону «Geräte- und Produktsicherheitsgesetz» Директива 2001/95/ЕС (Статья 5); Panasonic Marketing Europe GmbH Hagenauer Str. 43 65203 Wiesbaden ГЕРМАНИЯ

### Важные замечания, касающиеся безопасности

### ВАЖНОЕ ЗАМЕЧАНИЕ: ЛИТОЙ ШТЕКЕР (только для Великобритании)

### <u>ДЛЯ ВАШЕЙ БЕЗОПАСНОСТИ, ПОЖАЛУЙСТА, ВНИМАТЕЛЬНО ОЗНАКОМЬТЕСЬ</u> <u>СО СЛЕДУЮЩИМ ЗАМЕЧАНИЕМ.</u>

Для вашего удобства и безопасности данное устройство оснащено литым 3-штыревым сетевым штекером со встроенным плавким предохранителем на 13 А. Если возникнет необходимость замены предохранителя, убедитесь, пожалуйста, что новый предохранитель имеет номинал 13 А и одобрен ASTA или BSI как соответствующий стандарту BS 1362.

Проверьте наличие маркировки ASTA или 🐵 BSI 😚 на корпусе предохранителя.

Если на штекере имеется съемная крышка предохранительного отсека, вы должны убедиться, что она установлена на место после замены предохранителя. Если вы потеряли эту крышку, не пользуйтесь штекером до тех пор, пока не приобретете новую крышку взамен утерянной. Такую крышку можно купить в авторизованном сервисном центре Panasonic.

# Если литой штекер, которым оборудовано устройство, не подходит к сетевой розетке в вашем доме, удалите предохранитель и отрежьте штекер от шнура питания. Обязательно надежно избавьтесь от отрезанного штекера, так как при его случайном подключении к любой 13-амперной розетке возможно серьезное поражение электрическим током.

Если необходимо установить новый штекер, следует соблюдать цветовую кодировку проводов, описанную ниже.

В случае сомнения проконсультируйтесь у квалифицированного электрика.

### ВНИМАНИЕ: ДАННОЕ УСТРОЙСТВО ДОЛЖНО БЫТЬ ЗАЗЕМЛЕНО!

ВАЖНО: Провода в сетевом шнуре имеют окраску в соответствии со следующей кодировкой:

| Зеленый с желтым: | заземление      |
|-------------------|-----------------|
| Голубой:          | нейтральный     |
| Коричневый:       | под напряжением |

Так как расцветка проводов в сетевом шнуре данного устройства может не соответствовать цветной маркировке разъемов на вашем штекере, выполните соединения следующим образом:

ЗЕЛЕНЫЙ С ЖЕЛТЫМ провод должен быть подсоединен к разъему штекера, обозначенному буквой Е или значком заземления –, или окрашенному в ЗЕЛЕНЫЙ или ЗЕЛЕНЫЙ С ЖЕЛТЫМ цвет.

ГОЛУБОЙ провод подсоединяется к разъему штекера, обозначенному буквой N или окрашенному в ЧЕРНЫЙ цвет.

КОРИЧНЕВЫЙ провод подсоединяется к разъему штекера, обозначенному буквой L или окрашенному в КРАСНЫЙ цвет.

<u>Как заменить предохранитель:</u> Откройте предохранительный отсек с помощью отвертки и замените плавкий предохранитель.

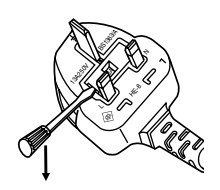

## Содержание

|                                                                                                    | безопасности2                                                 |
|----------------------------------------------------------------------------------------------------|---------------------------------------------------------------|
| <b>1. Установка проектора</b><br>Смотрите «Установка» на                                                           | Подготовка                                                    |
| странице 14.                                                                                                    | <b>Меры предосторожности6</b><br>ПРЕДУПРЕЖДЕНИЕ6<br>ВНИМАНИЕ8 |
|                                                                                                    | <b>Перед эксплуатацией9</b><br>Аксессуары                     |
| 2. Подсоединение к другим<br>устройствам                                                                           | Предосторожности при транспортировке                          |
| Смотрите «Соединения» на странице 18.                                                                              | О Вашем проекторе11<br>Пульт дистанционного управления        |
|                                                                                                    | Начало работы                                                 |
| 3. Подготовка Пульта<br>дистанционного управления<br>Смотрите «Пульт дистанционного<br>управления» на странице 11. | <b>Установка</b>                                              |
|                                                                                                    | <b>Соединения</b>                                             |
| <b>4. Начало проецирования</b><br>Смотрите «Включение и выключение<br>проектора» на странице 19.                   | Подсоединение HDMI/ПК/SCART 18<br>Основные операции           |
|                                                                                                    | Включение и выключение проектора19                            |
|                                                                                                    | Сетевой шнур                                                  |
| 5. Настройка изображения<br>Смотрите «Навигация меню» на                                                           | Выключение проектора                                          |

странице 28.

### Работа пульта дистанционного

| управления                                | 22 |
|-------------------------------------------|----|
| Функции                                   | 22 |
| Включение подсветки кнопок                | 22 |
| Возврат к исходным установкам             | 22 |
| Захват изображения                        | 22 |
| Переключение входящего сигнала            | 23 |
| Переключение аспектного соотношения       | 23 |
| Настройка входящего сигнала               | 24 |
| Настройка фокусировки и увеличения        | 25 |
| Переключение режима изображения           | 25 |
| Настройка изображения                     | 25 |
| Автоматическое выключение проектора       | 25 |
| Загрузка сохранённой установки            | 25 |
| Установка собственного цветового профиля. | 26 |
|                                           |    |

## Установки

| Навигация меню                      | 28 |
|-------------------------------------|----|
| Навигация МЕНЮ                      | 28 |
| Основное меню и дополнительное меню | 29 |
| Меню ИЗОБРАЖЕНИЕ                    | 31 |
| РЕЖИМ ИЗОБР                         | 31 |
| КОНТРАСТ                            | 31 |
| ЯРКОСТЬ                             | 31 |
| ЦВЕТ                                | 31 |
| OTTEHOK                             | 31 |
|                                     | 24 |

| • • = • • • • • • • • • • • • • • • • • |    |
|-----------------------------------------|----|
| ЧЕТКОСТЬ                                | 31 |
| ЦВЕТ. ТЕМП.                             |    |
| ДИНАМ. ДИАФ                             |    |
| ОСЦ. СИГН.                              |    |
| ДОП. НАСТР.                             |    |
| СХР/ЗАГР. ПАМ                           |    |
| ЗАГР ИЗ ПАМ                             |    |
| СИГНАЛ                                  |    |
|                                         |    |

| Меню ПОЛОЖЕНИЕ     | 34 |
|--------------------|----|
| ПОЛОЖЕНИЕ Г        | 34 |
| ПОЛОЖЕНИЕ В        | 34 |
| СИНХРОСИГНАЛ       | 34 |
| ФАЗА СИНХР         | 34 |
| АСПЕКТ             | 35 |
| WSS                |    |
| OVER SCAN          |    |
| ТРАПЕЦИЯ           |    |
| А/НАСТРОЙКА        | 36 |
| Меню ОБЪЕК - В/УПР | 37 |
| УВЕЛ./ФОКУС        |    |

| Меню ДОП. ФУНКЦИИ |    |
|-------------------|----|
| ПОМОЩЬ            | 38 |
| ВИД ЭКР МЕНЮ      | 38 |
| ПОЛОЖ. МЕНЮ       | 38 |
| ЦВЕТ ФОНА         | 38 |
| ЗАГР. ЛОГО        | 38 |
| АВТОПОИСК         | 38 |
| НДМІ-УРОВ         | 38 |
| УСТАНОВКА         | 39 |
| РЕЖ. СНА          | 39 |
| НАД УР. МОРЯ      | 39 |
| МОЩН. ЛАМПЫ       | 39 |
| НАРАБ. ЛАМПЫ      | 39 |
| KH. FUNCTION      | 39 |

## Обслуживание

| Индикаторы ТЕМР и LAMP 40     |  |
|-------------------------------|--|
| Контрольные предупреждения 40 |  |
| Уход и замена41               |  |

| Перед чисткой        | 41 |
|----------------------|----|
| Чистка проектора     | 41 |
| Перед заменой лампы  | 42 |
| Когда заменять лампу | 42 |
| Замена блока лампы   | 42 |

Устранение неисправностей ...... 44

## Приложение

| Техническая информация      | 45 |
|-----------------------------|----|
| Список совместимых сигналов | 45 |
| Последовательный интерфейс  | 46 |
| Структура меню              | 49 |
| Характеристики              | 50 |
| Размеры                     | 52 |
| Торговые знаки              | 53 |
| Предметный указатель        | 54 |

Основные

операции

## Меры предосторожности

## ПРЕДУПРЕЖДЕНИЕ

#### В случае обнаружения дыма, необычного запаха или шума проектора, немедленно отсоедините вилку от сетевой розетки.

- Не пользуйтесь проектором в перечисленных выше случаях, иначе это может привести к возгоранию или к поражению электрическим током.
- Убедитесь, что дым прекратился, после чего обратитесь в авторизованный сервисный центр для ремонта устройства.
- Не пытайтесь самостоятельно отремонтировать проектор, это может быть опасно.

#### Не устанавливайте проектор на подставке, которая недостаточно прочна, чтобы выдержать полный вес проектора.

 Если подставка окажется недостаточно прочной, проектор может упасть, что приведет к его серьезным повреждениям и может травмировать находящихся рядом людей.

#### Все работы, связанные с инсталляцией устройства (например, подвешивание под потолком), должны выполняться только персоналом авторизованного сервисного центра или дилера.

- Если инсталляция выполнена неправильно, существует опасность травм и поражения электрическим током. При потолочном монтаже следует обратить особое внимание на правильность заземления проектора и подключаемого видеооборудования.
- Не используйте кронштейн, тип которого не соответствует указанному.

#### Если инородные предметы или вода попали внутрь проектора или если проектор упал, или его корпус поврежден, выключите вилку проектора из розетки.

- Если продолжать пользоваться проектором в таком состоянии, это может привести к возгоранию или поражению электрическим током.
- Свяжитесь с авторизованным сервисным центром по поводу ремонта устройства.

### Не допускайте перегрузки сетевой розетки.

 При перегрузке сетевой розетки (например, слишком большим количеством переходников) может произойти ее перегрев возгорание.

#### Не снимайте крышку корпуса и не пытайтесь модифицировать устройство каким-либо образом.

- Внутри устройства присутствует высокое напряжение, которое может стать причиной пожара или удара электрическим током.
- Для выполнения обследования, технического обслуживания или ремонта устройства обращайтесь в авторизованный сервисный центр.

## Регулярно чистите штекер шнура питания, чтобы он не покрывался пылью.

- Если на штекере шнура питания скопится пыль, может возникнуть конденсация влаги, которая способна привести к повреждению изоляции и повлечь за собой возгорание. Отсоедините сетевой шнур от стенной розетки и вытрите штекер сухой тканью.
- Если вы не собираетесь пользоваться устройством в течение длительного времени, отсоедините сетевой шнур от стенной розетки.

## Не делайте ничего, что может повредить сетевой шнур или его штекер.

- Не повреждайте сетевой шнур, не пытайтесь его модифицировать, не ставьте на него горячие или тяжелые предметы, не перегибайте, не перекручивайте его слишком сильно, а также не сворачивайте его в клубок.
- При использовании поврежденного сетевого шнура возможно короткое замыкание, удар электрическим током или возгорание.
- Если возникнет необходимость ремонта сетевого шнура, обращайтесь в авторизованный сервисный центр.

### Не беритесь за сетевой шнур влажными руками.

 Несоблюдение этих правил может стать причиной поражения электрическим током.

### Как следует вставляйте сетевой шнур в розетку.

- Если штекер неправильно вставлен в розетку, это может вызвать удар электрическим током или возгорание.
- Не пользуйтесь поврежденными штекерами или розетками, плохо закрепленными на стене.

## Не устанавливайте проектор на неустойчивую поверхность.

 Если установить проектор на наклонной или неустойчивой поверхности, он может упасть, что приведет к серьезными повреждениям и может травмировать находящихся рядом людей.

## Не ставьте проектор на мокрую поверхность и не позволяйте влаге попадать на него.

• Несоблюдение этого правила может привести к поражению электрическим током.

#### Не устанавливайте проектор на мягких поверхностях, таких как ковры или пористые половики.

 Такие действия могут привести к перегреву проектора, что может вызвать ожоги, пожар или поломку проектора.

### Не ставьте емкости с жидкостью на проектор.

- Если вода прольется на устройство или попадет внутрь его корпуса, это может привести к поражению электрическим током или возгоранию.
- Если внутрь проектора попадет вода, обращайтесь в авторизованный сервисный центр.

## Меры предосторожности

## Не вставляйте никакие посторонние предметы внутрь корпуса проектора.

 Не допускайте попадания каких-либо металлических или легковоспламеняющихся предметов внутрь корпуса устройства, так как это может привести к поражению электрическим током или возгоранию.

#### Не допускайте контакта положительного и отрицательного полюсов батарейки с металлическими предметами, такими как

#### ожерелья или заколки для волос.

- Несоблюдение этого правила может привести к утечке, перегреву или возгоранию батарейки.
- Храните батарейки в пластиковом чехле вдали от металлических предметов.

## Во время грозы не прикасайтесь к проектору или шнуру питания.

• Это может привести к поражению электрическим током.

## Не используйте проектор в душевых или ванных комнатах.

• Это может привести к пожару или поражению электрическим током.

#### Не допускайте попадания луча света работающего проектора на оголенные участки тела.

 Объектив проектора излучает сильный свет.
 Попадание луча света на кожу может привести к болезненным ощущениям или ожогам.

## Не заглядывайте в объектив работающего проектора.

- Из объектива проектора излучается яркий свет. Если прямо посмотреть на этот свет, можно серьезно повредить зрение.
- Будьте особенно осторожны и не допускайте, чтобы дети смотрели в объектив включенного проектора. В дополнение к этому, всегда выключайте проектор, когда оставляете его без присмотра.

## Не кладите руки и не размещайте какие-либо предметы рядом с отверстием выхода воздуха.

 Из отверстия выходит горячий воздух. Не кладите руки, не подносите лицо и не размещайте нетеплостойкие предметы рядом с данным отверстием (оставьте свободное пространство, как минимум, 50 см), так как горячий воздух может вызвать ожоги или повреждения.

## Замена лампы должна выполняться только квалифицированным специалистом.

- Ламповый блок имеет высокое внутреннее давление. При неправильном обращении может произойти взрыв.
- Ламповый блок может быть легко поврежден, если его стукнуть твердым предметом или уронить. Это также может привести к травме или неполадкам.

## Перед заменой лампы дайте ей остыть в течение, как минимум, одного часа.

 Крышка лампы сильно нагревается, прикосновение к ней может вызвать ожоги.

## Перед заменой лампы убедитесь, что вы отключили сетевой шнур от розетки.

 В противном случае это может привести к поражению электрическим током или взрыву.

## Не позволяйте детям или животным прикасаться к пульту дистанционного управления.

- Этот дополнительный пульт управления может использоваться для управления не только проектором, но и другими устройствами, например кондиционерами, для управления которыми вы можете запрограммировать пульт, используя функцию обучения. Неправильная эксплуатация пульта дистанционного управления может привести к возгоранию или травме.
- После использования пульта храните его в местах, недоступных для детей и животных.

## внимание

## Не закрывайте отверстие забора или отверстие вывода воздуха.

- Если источник питания перегружен (например, при использовании слишком большого количества адаптеров), то может произойти перегрев устройства и его возгорание.
- Не устанавливайте проектор в узких плохо вентилируемых местах, таких как шкафы или книжные полки.
- Не устанавливайте проектор на скатерть или бумагу, так как данные материалы могут перекрыть доступ воздуха к проектору.

#### Не устанавливайте проектор во влажных или пыльных помещениях, или в местах, где он может соприкасаться с масляным дымом или паром.

 Использование проектора в таких условиях может привести к возгоранию, поражению электрическим током или повреждению пластмассовых деталей. Повреждение пластмассовых деталей может привести к падению закреплённого на потолке проектора.

## При отсоединении сетевого шнура от розетки держитесь за штекер, а не за сам шнур.

 Если тянуть за шнур, можно случайно его повредить, что влечет за собой опасность возгорания или поражения электрическим током.

## Всегда отсоединяйте шнур питания от сети перед тем, как передвигать проектор.

 Если передвигать проектор, подключенный к розетке, то можно случайно повредить сетевой шнур, что влечет за собой опасность возгорания или поражения электрическим током.

### Не ставьте на проектор тяжелые предметы.

 Если не соблюдать это правило, проектор может опрокинуться и упасть, что приведет к его серьезным повреждениям и может травмировать оператора.

#### Не замыкайте контакты батареек, не нагревайте, не разбирайте и не бросайте их в воду или в огонь.

 Несоблюдение этого правила может привести к перегреву, утечке, взрыву или возгоранию батарейки и вызвать к ожоги или другие травме.

### При установке батареек убедитесь

в соблюдении их полярности (+ и –).

 Если батарейки установлены неправильно, они могут взорваться, потечь или загореться, повредить отделение для батареек, а также привести к загрязнению окружающей среды.

### Используйте только рекомендуемые батарейки.

 При использовании несоответствующих батареек есть вероятность того, что они могут взорваться, потечь или загореться, повредить отделение для батареек, а также привести к загрязнению окружающей среды.

## Не устанавливайте вместе новые и старые батарейки.

 Если батареи установлены неправильно, они могут взорваться, потечь или загореться, повредить отделение для батареек, а также привести к загрязнению окружающей среды.

### Не опирайтесь на проектор.

- Вы можете упасть, что приведет к травмам или поломке проектора.
- Будьте особенно осторожны и не позволяйте детям вставать или садиться на проектор.

#### Если вы не пользуетесь проектором в течение длительного времени, извлеките его вилку из сетевой розетки.

 Если в сетевой розетке скопилась пыль, то имеющаяся в воздухе влажность может привести к нарушению изоляции и возгоранию.

## Всегда отсоединяйте сетевой шнур от стенной розетки перед тем, как чистить какую-либо деталь устройства.

 Если не делать этого, вы подвергаете себя опасности поражения электрическим током.

## Если разбилась лампа, немедленно проветрите помещение. Не дотрагивайтесь до осколков и не подносите их близко к лицу.

- Несоблюдение этого правила может привести к тому, что пользователь вдохнёт газ, находящийся внутри лампы. Этот газ содержит примерно одинаковый процент ртути, что и лампы дневного света, а острые осколки могут причинить травмы.
- Если Вам кажется, что Вы вдохнули газ, или газ попал Вам в глаза или рот, немедленно обратитесь за медицинской помощью.
- Спросите своего дилера о возможности замены блока лампы и проверки проектора.

#### По крайней мере один раз в год необходимо обращаться в авторизованный сервисный центр для выполнения внутренней чистки проектора.

- Если позволить пыли скапливаться внутри проектора, это сможет привести к его возгоранию или нарушить нормальную работу.
- Полезно выполнять чистку внутри корпуса проектора перед наступлением того времени года, для которого характерна повышенная влажность воздуха. По поводу чистки устройства и расценок на эту услугу обращайтесь в авторизованный сервисный центр Panasonic.

Мы стремимся к сохранению чистоты окружающей среды. Пожалуйста, сдавайте не подлежащие ремонту, отслужившие свой срок устройства вашему дилеру или компании, занимающейся переработкой вредных отходов.

## Перед эксплуатацией

## Аксессуары

Проверьте, чтобы проектор был укомплектован следующими аксессуарами.

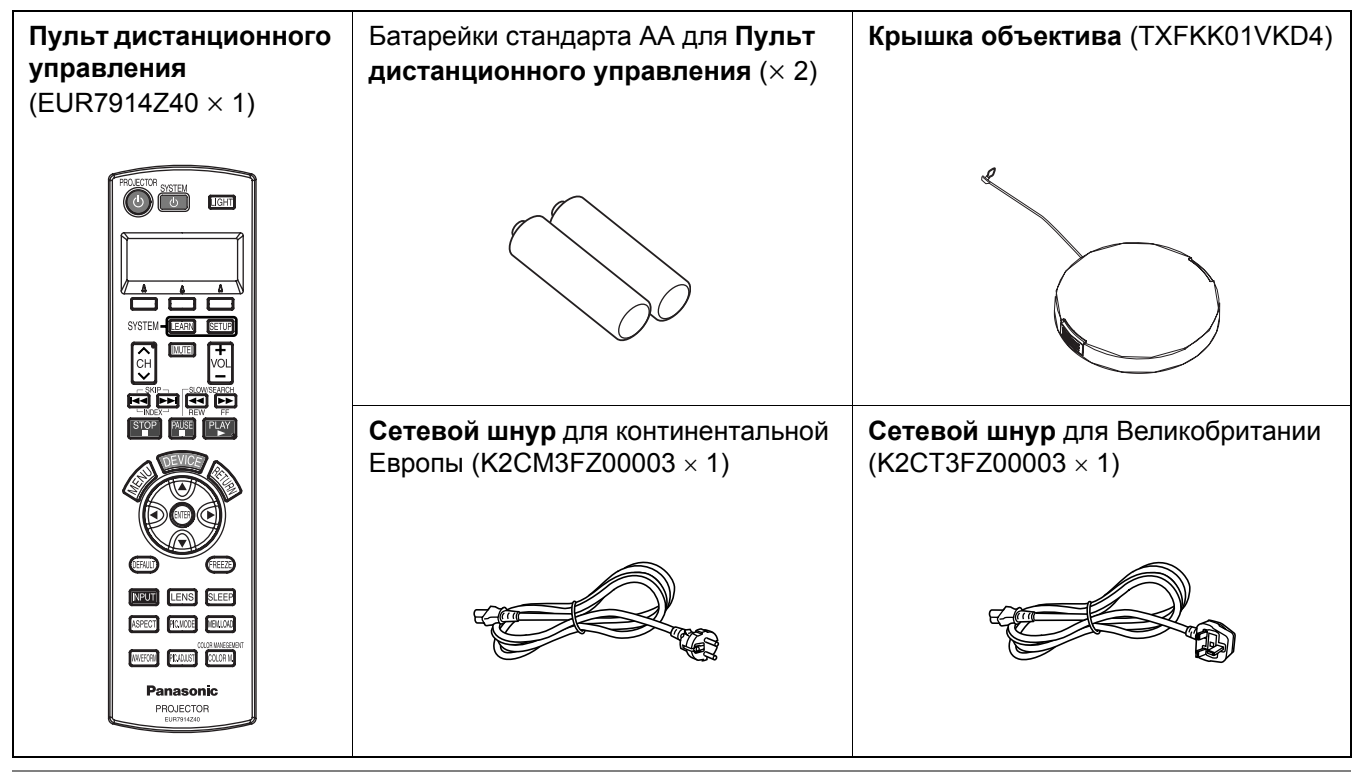

### Предосторожности при транспортировке

## Не подвергайте проектор сильным вибрациям или ударам.

- С объективом проектора необходимо обращаться осторожно.
- Закройте объектив специальной крышкой при транспортировке проектора.

При транспортировке проектора крепко держите его за корпус снизу.

 Не держите проектор за регулирующие ножки или за верхнюю крышку, так как это может его повредить.

## Предосторожности при установке

Не устанавливайте проектор в местах, подверженных вибрации или ударам.

 Внутренние детали могут быть повреждены, что приведет к неисправностям в работе проектора или к травмам.

#### Избегайте установки в местах с резкими перепадами температуры, например у кондиционера или у осветительного оборудования.

 Может уменьшиться срок эксплуатации лампы, или проектор выключится. Смотрите «Индикатор TEMP» на странице 40.

### Не устанавливайте проектор возле высоковольтных линий или работающих двигателей.

 Проектор подвержен воздействию электромагнитных помех. Для установки проектора под потолком необходимо обратиться в авторизованный сервисный центр или к авторизованному дилеру.

 Вам необходимо приобрести отдельный кронштейн для установки (No. модели ET-PKX100, ET-PKE1000S). К тому же, рекомендуется поручить выполнение всех работ по установке квалифицированному специалисту.

При использовании проектора на большой высоте над уровнем моря (выше 1 400 м), установите НАД УР. МОРЯ на БОЛ. ВЫС. Смотрите «НАД УР. МОРЯ» на странице 39.

 Несоблюдение этого требования может вызвать неисправности или сократить срок эксплуатации лампы или других компонентов.

### Примечания относительно использования устройства

#### Чтобы получить наилучшее качество изображения

 Задерните шторы или закройте жалюзи на окнах и выключите флуоресцентный свет рядом с экраном, чтобы наружный свет или освещение в помещении не попадали на экран.

### Не дотрагивайтесь пальцами до объектива.

 Если поверхность объектива загрязнится отпечатками пальцев, все эти загрязнения будут в увеличенном виде проецироваться на экран. Если вы не пользуетесь проектором, задвиньте назад объектив и закройте его специальной крышкой.

### Экран

 Не наносите на экран какие-либо летучие вещества, которые могут привести к его обесцвечиванию, не допускайте его загрязнения или повреждения.

### Лампа

 Возможно вам потребуется заменить лампу раньше, ввиду индивидуальных характеристик лампы, условий эксплуатации и места установки, особенно в случае непрерывного использования проектора более 10 часов или частого включения и выключения проектора.

### Жидкокристаллическая панель

- Не проецируйте одно и то же изображение в течение длительного времени, так как на жидкокристаллической панели может возникнуть остаточное изображение.
- Жидкокристаллическая панель проектора создается по высокоточной технологии для отображения мельчайших деталей изображения. Иногда на экране могут возникнуть несколько неактивных пикселей в виде фиксированных точек синего, зеленого или красного цвета, что не влияет на эксплуатационные характеристики жидкокристаллического дисплея.

## О Вашем проекторе

## Пульт дистанционного управления

### Вид спереди, сзади и сверху

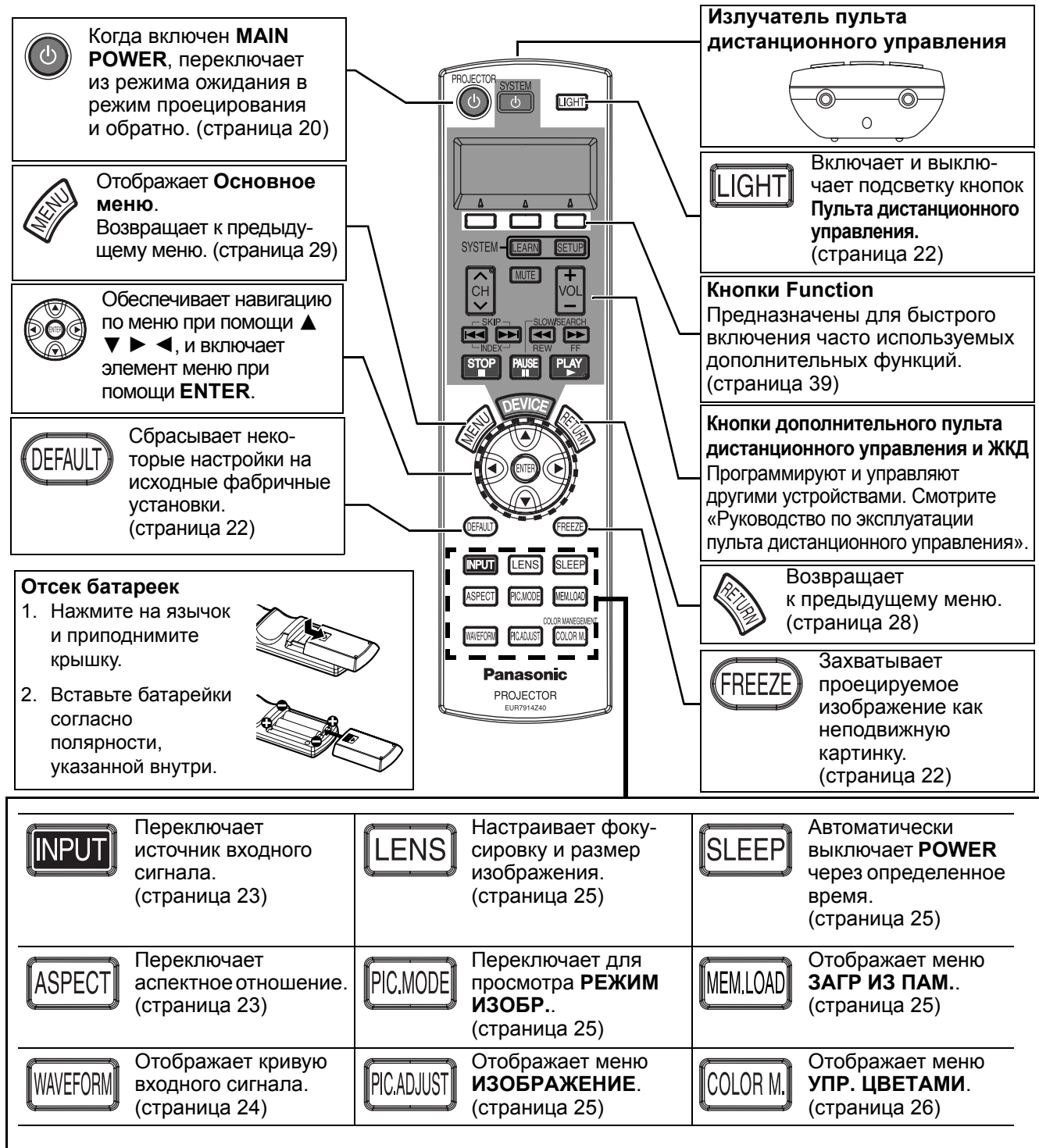

- Не роняйте Пульт дистанционного управления.
- Избегайте контакта с жидкостями и влагой.
- Выньте батарейки, если Пульт дистанционного управления не используется длительное время.
- Не используйте аккумуляторы.
- Не нажимайте кнопки Пульта дистанционного управления слишком часто это может сократить срок эксплуатации батареек.

### Проектор

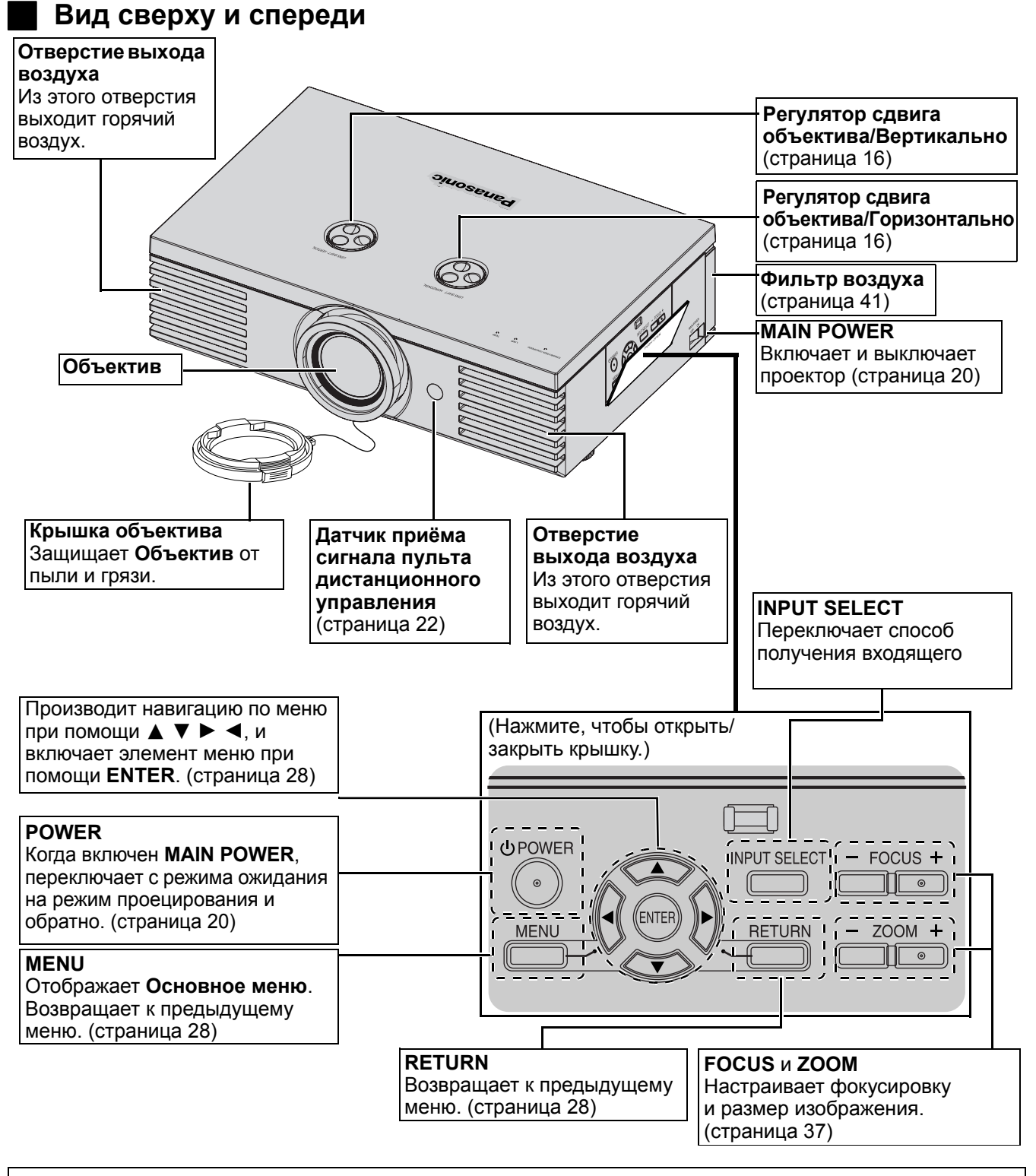

- Не блокируйте вентиляционные отверстия и не помещайте ничего на расстоянии 50 см от них, так как это может вызвать поломку устройства.
- Если проектор не используется, закройте объектив Крышкой объектива.

### Вид сзади и снизу

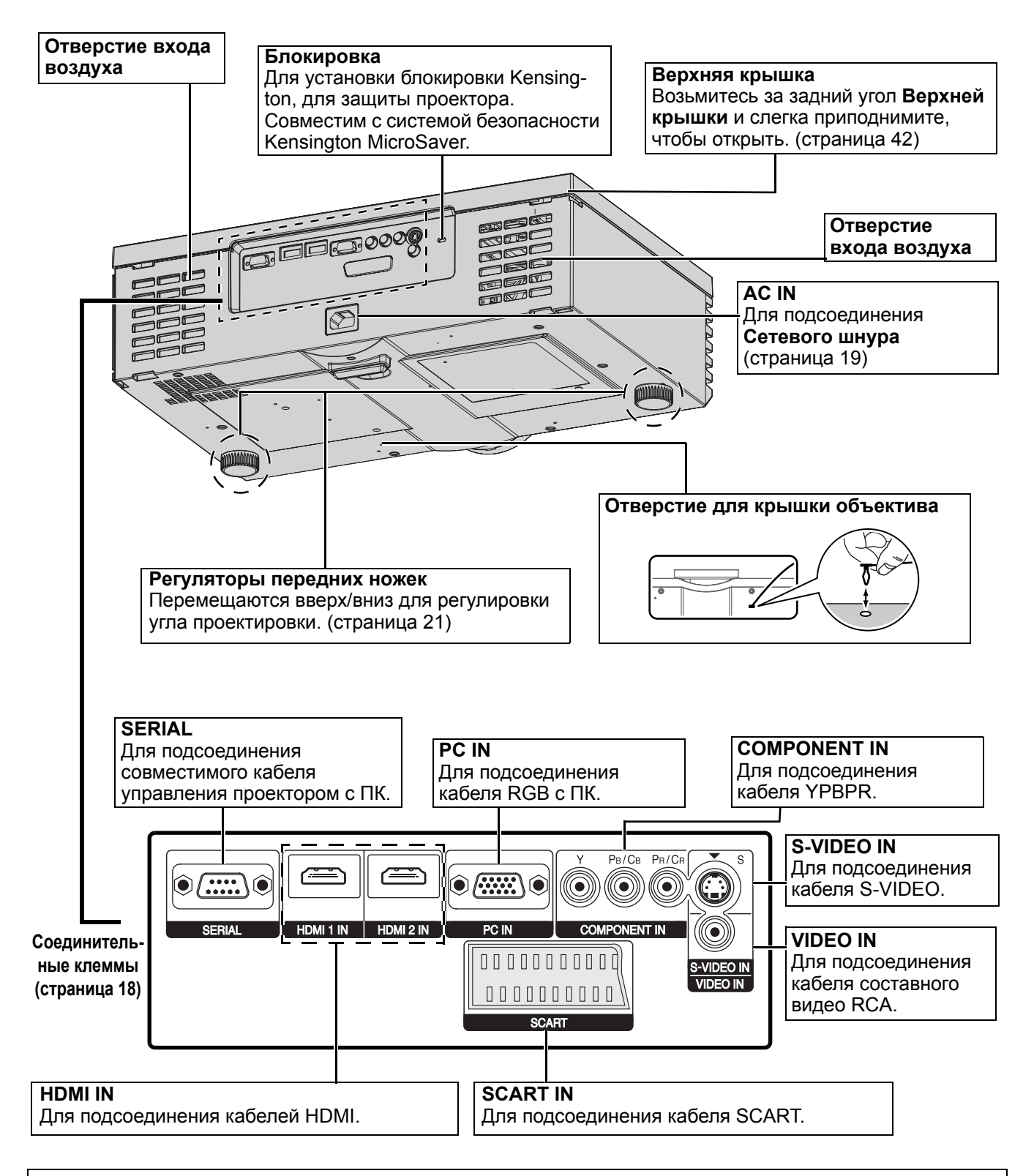

- Не блокируйте вентиляционные отверстия и не помещайте ничего на расстоянии 50 см от них, так как это может вызвать поломку устройства.
- Данный проектор должен использоваться только с входящим в комплект Сетевым шнуром для обеспечения оптимальной работы и во избежание повреждений.
- Не открывайте Верхнюю крышку, кроме как для замены блока лампы.

### Размер экрана и расстояние до экрана

Вы можете настроить размер изображения при помощи объектива. Рассчитайте и определите расстояние до экрана следующим образом.

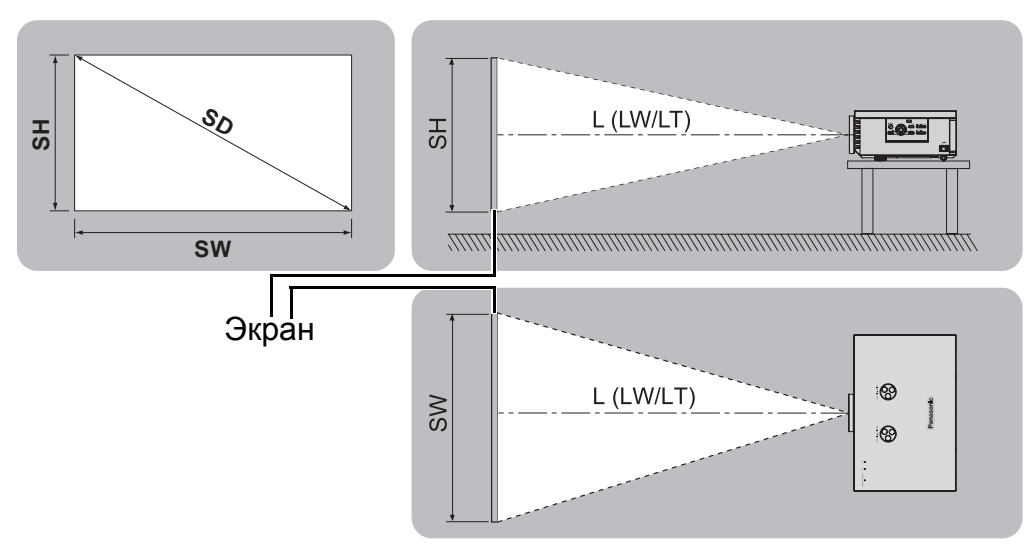

| Размер изображения (16:9) |                       |                       | Расстояние                     | е показа (L)                    |
|---------------------------|-----------------------|-----------------------|--------------------------------|---------------------------------|
| Длина диагонали<br>(SD)   | Высота экрана<br>(SH) | Ширина экрана<br>(SW) | Минимальное<br>расстояние (LW) | Максимальное<br>расстояние (LT) |
| 1,01 м                    | 0,50 м                | 0,89 м                | 1,2 м                          | 2,3 м                           |
| 1,27 м                    | 0,62 м                | 1,11 м                | 1,5 м                          | 2,9 м                           |
| 1,52 м                    | 0,75 м                | 1,33 м                | 1,8 м                          | 3,5 м                           |
| 1,77 м                    | 0,87 м                | 1,55 м                | 2,1 м                          | 4,1 м                           |
| 2,03 м                    | 1,00 м                | 1,77 м                | 2,4 м                          | 4,7 м                           |
| 2,28 м                    | 1,12 м                | 1,99 м                | 2,7 м                          | 5,3 м                           |
| 2,54 м                    | 1,25 м                | 2,21 м                | 3,0 м                          | 5,9 м                           |
| 3,05 м                    | 1,49 м                | 2,66 м                | 3,6 м                          | 7,2 м                           |
| 3,81 м                    | 1,87 м                | 3,32 м                | 4,5 м                          | 9,0 м                           |
| 5,08 м                    | 2,49 м                | 4,43 м                | 6,0 м                          | 12,0 м                          |

 Все представленные выше величины являются приблизительными и могут слегка отличаться от действительных величин.

### Способы расчёта размеров экрана

Вы можете более точно рассчитать размеры экрана, исходя из его диагонали.

```
SH = SD × 0,490
```

$$\mathsf{LT} = 2,378 \times \mathsf{SD} - 0,05$$

[Единица измерения: м]

\* Приведённые выше результаты являются приблизительными и могут слегка отличаться от действительных величин.

### ПРИМЕЧАНИЕ:

- Не поворачивайте проектор вокруг оси излучения, так как это может вызвать его поломку.
- Проверьте, чтобы поверхность объектива была параллельна экрану.
   Вы можете наклонить проектор вертикально примерно на ±30°. Слишком сильный наклон приведёт к быстрому износу компонентов.
- Для достижения наилучшего качества изображения, устанавливайте экран в таком месте, где на него не попадает прямой солнечный или электрический свет. Задёрните шторы или жалюзи, чтобы закрыть свет.

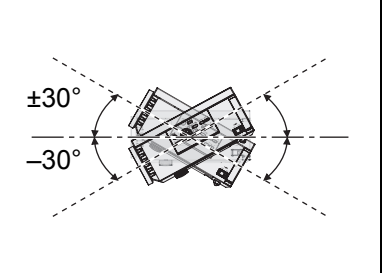

## 14 - Русский

## Способ проецирования

Вы можете использовать проектор любым из 4 способов проецирования. Чтобы установить нужный способ проецирования, смотрите «УСТАНОВКА» на странице 39.

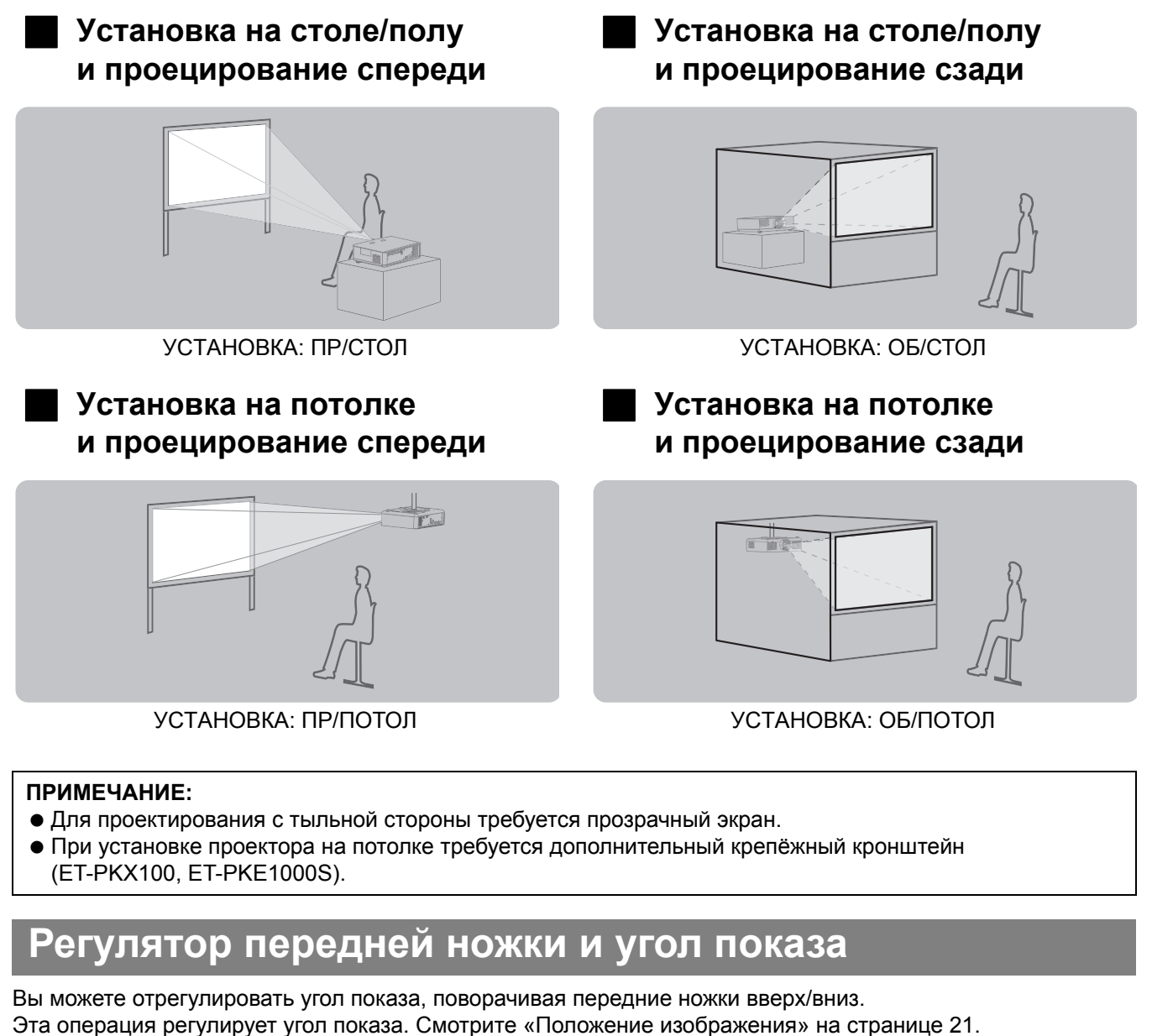

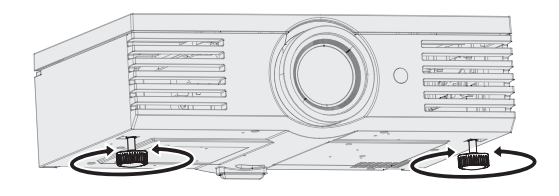

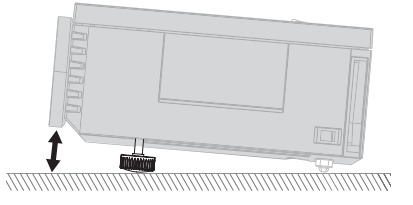

- Из Отверстия выхода воздуха выходит горячий воздух. Не дотрагивайтесь непосредственно до Отверстия выхода воздуха.
- Для устранения искажения в виде трапеции смотрите «ТРАПЕЦИЯ» на странице 36.

## Сдвиг и установка объектива

Если проектор не установлен прямо по центру экрана, Вы можете отрегулировать проецируемое изображение при помощи **Регуляторов сдвига объектива** в диапазоне сдвига объектива.

### Настройка Регуляторов сдвига объектива

### Горизонтальный сдвиг

Вы можете установить проектор в таком месте, где объектив проектора будет находиться под углом относительно центра экрана (см. рисунок), а затем отрегулировать положение изображения при помощи **Регулятора сдвига объектива «Горизонтально»**.

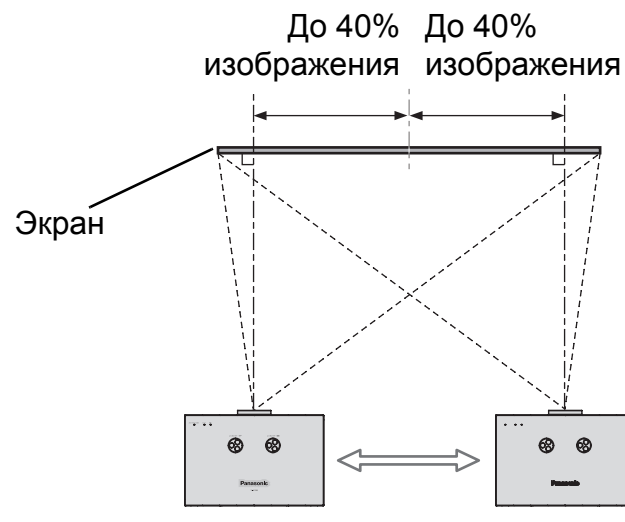

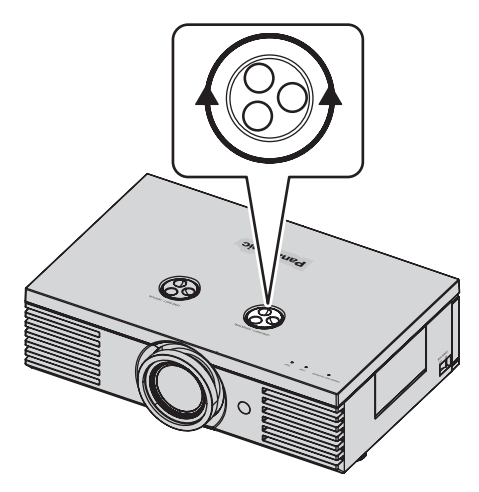

Поворот регулятора по часовой стрелке: Перемещение к правой части экрана Поворот регулятора против часовой стрелки: Перемещение к левой части экрана

### Вертикальный сдвиг

Вы можете установить проектор в таком месте, где объектив проектора будет находиться под углом относительно центра экрана (см. рисунок), а затем отрегулировать положение изображения при помощи **Регулятора сдвига объектива «Вертикально»**.

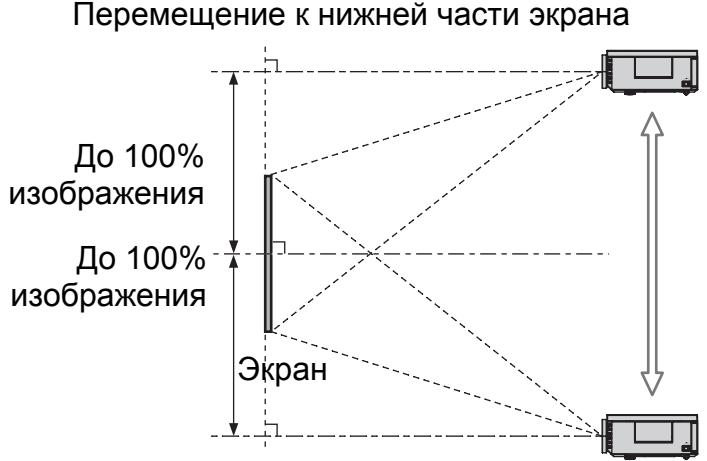

Поворот регулятора против часовой стрелки:

Поворот регулятора по часовой стрелке: Перемещение к верхней части экрана

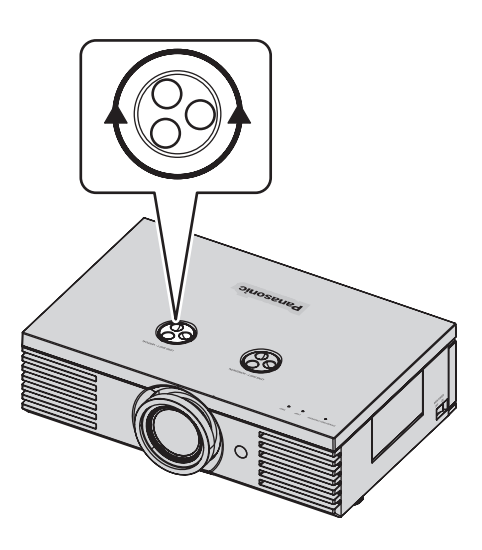

Установка

### Область возможного размещения проектора

Вы можете определить, где установить проектор, учитывая возможности **Регуляторов сдвига** объектива. Смотрите «Положение изображения» на странице 21 для получения информации о возможностях размещения.

#### Опосле закрепления положения экрана

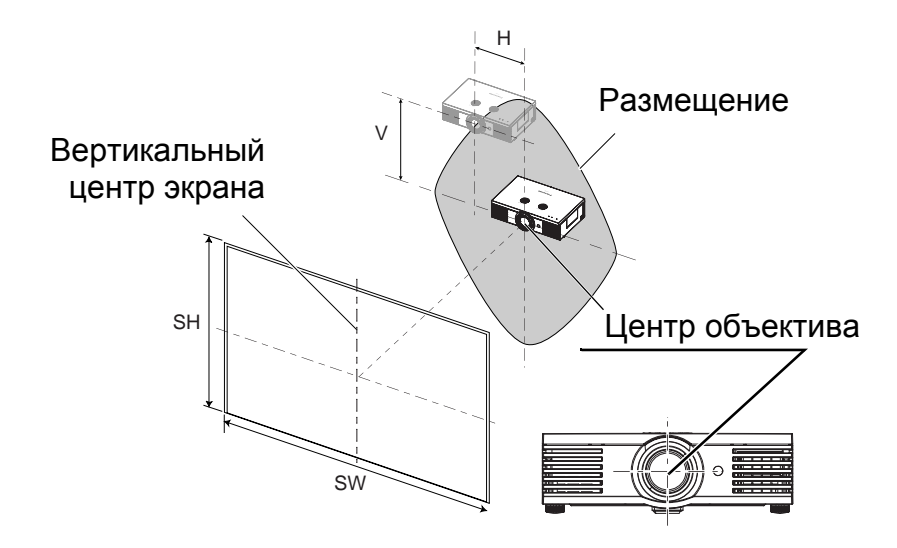

### Регулируемый диапазон проецирования

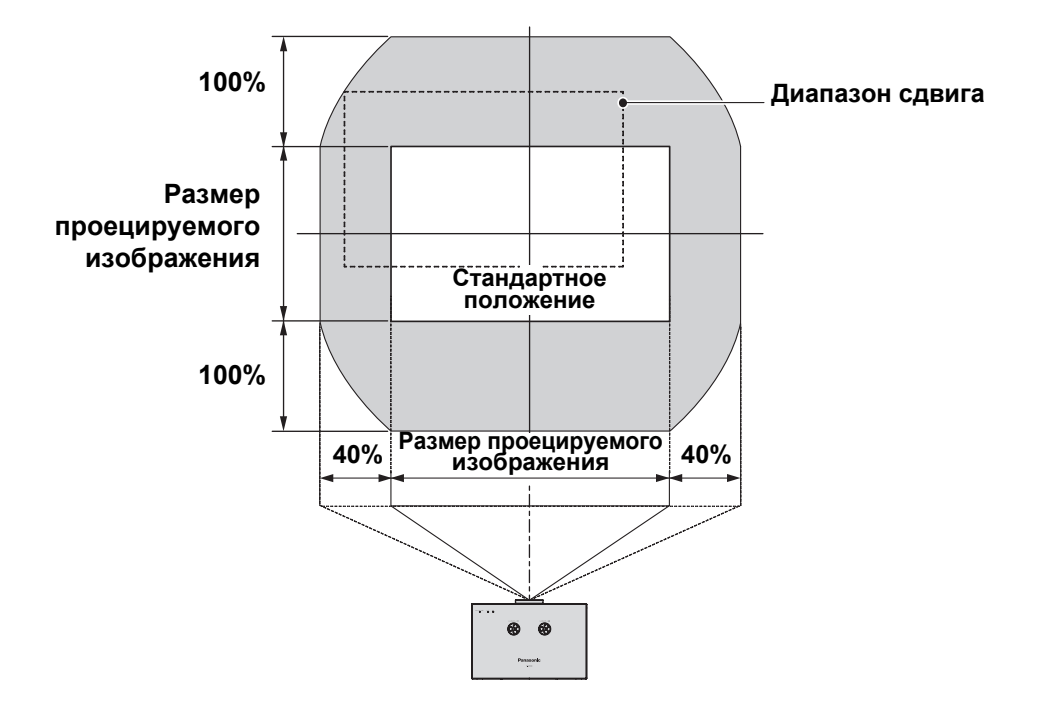

- Когда проецируемое изображение полностью сдвинуто к вертикальному пределу диапазона сдвига, Вы не можете производить сдвиг по горизонтали, и аналогично, когда проецируемое изображение полностью сдвинуто к горизонтальному пределу сдвига, Вы не можете производить сдвиг по вертикали.
- Когда проектор наклонен, и **ТРАПЕЦИЯ** отрегулирована, то центр экрана и объектив необходимо совместить заново.
- Не прилагайте усилий при поворачивании Регуляторов сдвига объектива, так как это может повредить проектор.

## Соединения

### Перед подключением проектора

- Прочтите и соблюдайте в дальнейшем инструкции по эксплуатации и подсоединению периферийных устройств.
- Периферийные устройства должны быть выключены.
- Используйте кабели, подходящие к подсоединяемым периферийным устройствам.
- Проверьте типы видео сигналов. Смотрите «Список совместимых сигналов» на странице 45.
- Аудио кабели должны подсоединяться от каждого периферийного устройства непосредственно к аудио системе.

## Подсоединение COMPONENT/VIDEO/S-VIDEO

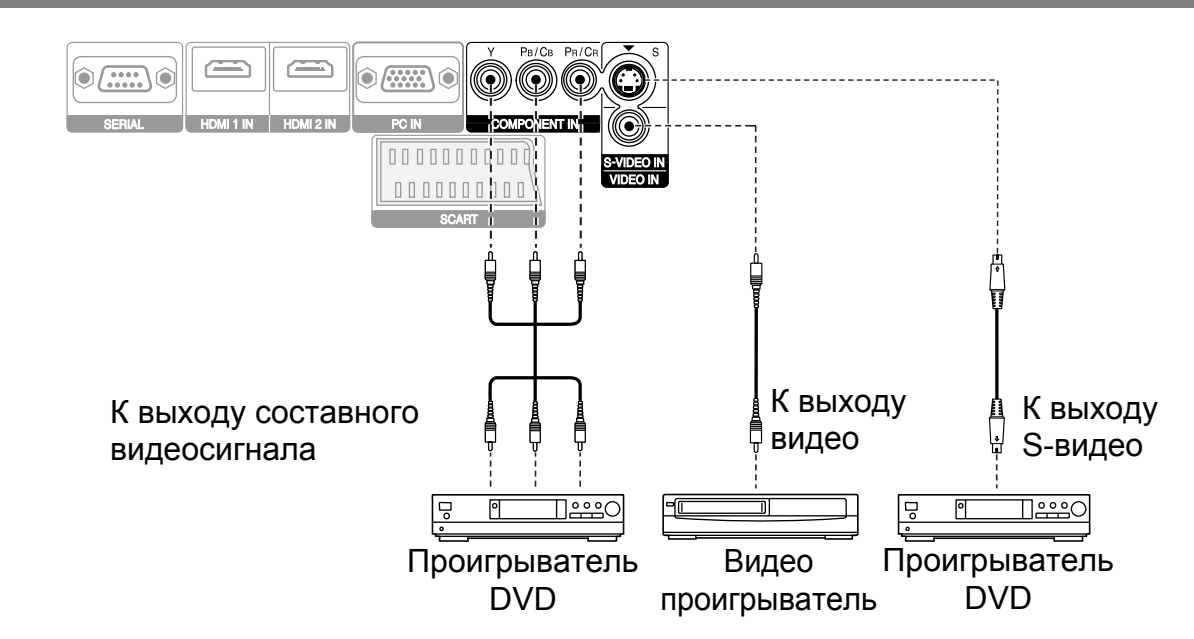

## Подсоединение HDMI/ПК/SCART

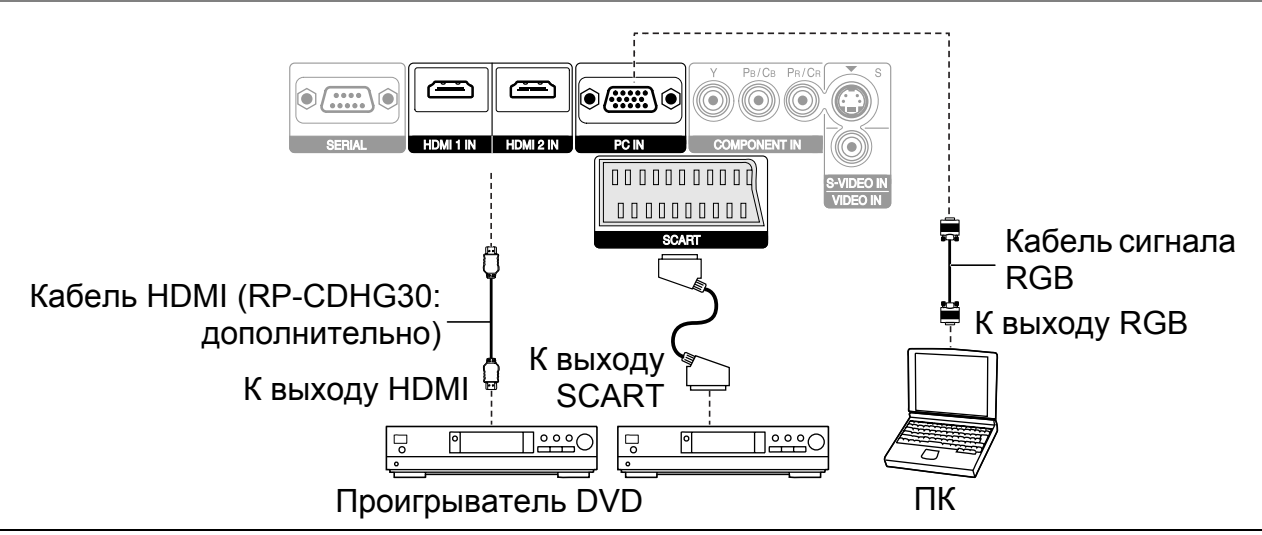

### ПРИМЕЧАНИЕ:

- Проверьте, чтобы кабель HDMI подходил к Вашему устройству HDMI для обеспечения нормальной работы.
- Для сигнала HDMI 1 080р требуется совместимый кабель.
- Можно подсоединять устройства DVI через переходник HDMI/DVI, но некоторые устройства могут не точно проецировать изображения, или могут возникнуть другие проблемы. Смотрите «Последовательный интерфейс» на странице 46.
- Если подсоединяется сигнал SCART, то INPUT переключается на SCART, а меню ACПEKT автоматически устанавливается на ABTO, если только WSS не установлена на BЫКЛ.

## 18 - Русский

## Включение и выключение проектора

### Сетевой шнур

Проверьте, чтобы были подсоединены и выключены все входящие устройства, прежде чем подсоединить Сетевой шнур.

### Подсоединение

Используйте Сетевой шнур, входящий в комплект проектора.

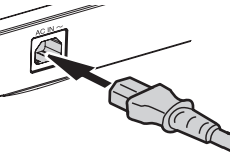

- Убедитесь, что вилка сетевого шнура совпадает со входом AC IN на боковой стенке корпуса проектора, затем вставьте вилку до конца.
- Вставьте Сетевой шнур в стенную розетку.

### Отключение

Проверьте, чтобы **MAIN POWER** был выключен.

- 1. Возьмитесь за вилку и выньте **Сетевой шнур** из стенной розетки.
- Возьмитесь за вилку и выньте Сетевой шнур из входа AC IN на боковой стенке корпуса проектора.

### ПРИМЕЧАНИЕ:

- Не прилагайте усилий к гнезду входа, так как можно повредить проектор и/или сетевой шнур.
- Скопление пыли или грязи вокруг гнезда может вызвать возгорание или поражение электрическим током.
- Полностью отключите питание проектора, когда он не используется.

## Индикатор ПИТАНИЯ

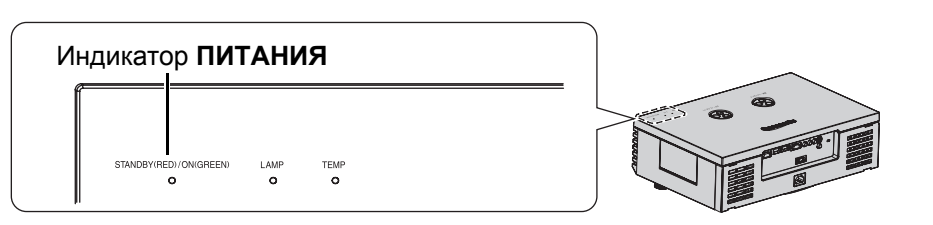

| Состояние индикатора |        | Состояние проектора                                                                                                    |  |  |
|----------------------|--------|----------------------------------------------------------------------------------------------------|--|--|
| Не горит или мигает  |        | MAIN POWER отключен.                                                                                                    |  |  |
| КРАСНЫЙ              | Горит  | <b>MAIN POWER</b> включен, и проектор находится в режиме ожидания.                                                                                                    |  |  |
| Мигает               |        | <b>POWER</b> включен, и проектор готовится к работе.                                                                                                    |  |  |
| SETIENDIN            | Горит  | Проектор готов к работе.                                                                                                    |  |  |
|                      | Горит  | <b>POWER</b> выключен, и проектор находится в режиме охлаждения лампы.                                                                                                    |  |  |
| ОРАНЖЕВЫЙ            | Мигает | <b>POWER</b> снова включен, и проектор находится в режиме<br>охлаждения лампы и входит в режим проецирования. Вход в режим<br>проецирования может занять некоторое время. |  |  |

- Когда проектор находится в режиме охлаждения лампы, не выключайте MAIN POWER и не отсоединяйте Сетевой шнур.
- Потребление энергии в режиме ожидания 0,08 Вт.

### Включение проектора

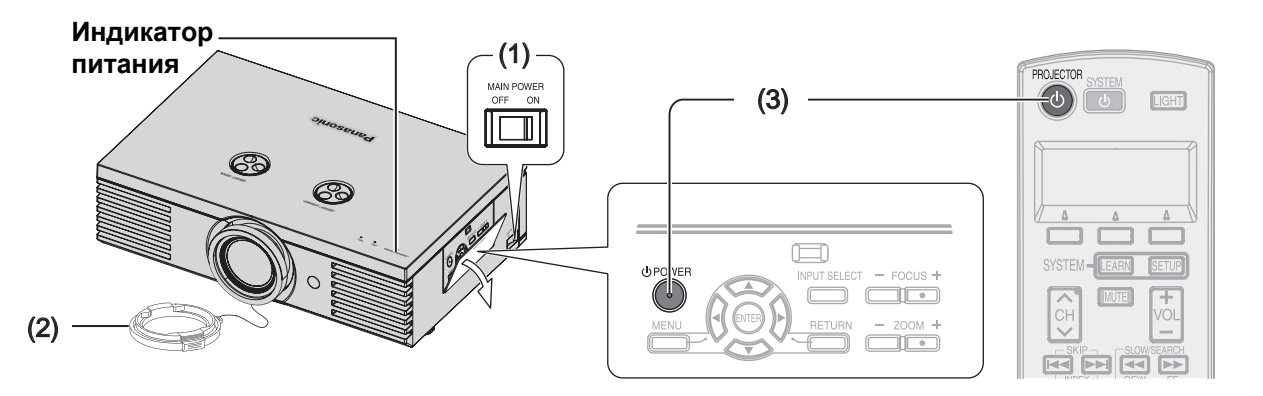

### 1. Включите **MAIN POWER**.

- Индикатор питания загорается КРАСНЫМ цветом.
- 2. Снимите Крышку объектива с объектива.

#### ПРИМЕЧАНИЕ:

- Во время начала работы может издаваться потрескивающий шум, что является нормальным и не влияет на работу проектора.
- Не приближайте к Крышке объектива ничего, что может вызвать ожоги, возгорание или повреждение проектора.

### Выключение проектора

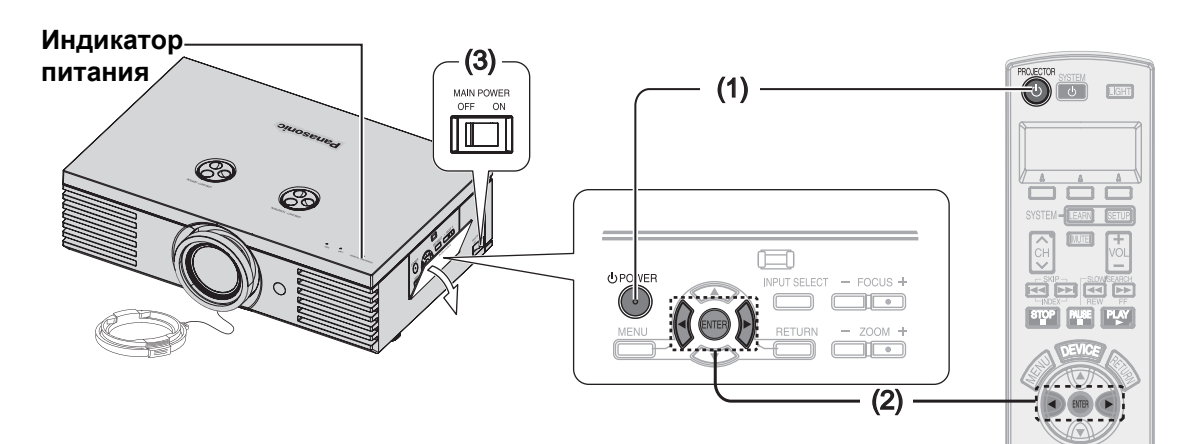

- 1. Нажмите кнопку POWER.
  - Появляется подтверждающий экран.
  - Чтобы вернуться в режим изображения, нажмите ENTER для выбора OTMEHA или нажмите MENU/RETURN.
- 2. Нажмите ◀, чтобы выбрать **ВВОД** и нажмите **POWER** или **ENTER**.

3. Нажмите кнопку **POWER**.

Индикатор питания загорается ЗЕЛЁНЫМ

Смотрите «ЗАГР. ЛОГО» на странице 38.

На экране появляется ЗАГР. ЛОГО.

цветом после непродолжительного мигания.

- Индикатор питания загорается
   ОРАНЖЕВЫМ цветом во время охлаждения лампы, затем загорается КРАСНЫМ, когда проектор готов к отключению MAIN POWER.
- 3. Отключите **MAIN POWER** на задней стенке проектора.

### ПРИМЕЧАНИЕ:

• Нажмите дважды или на некоторое время кнопку **POWER**, чтобы отключить питание.

## Проецирование изображения

### Выбор входящего сигнала

- 1. Включите подсоединённые устройства.
  - Нажмите кнопку воспроизведения на соответствующем устройстве.
- Нажмите кнопку INPUT, чтобы при необходимости выбрать нужный источник сигнала. Смотрите «Переключение входящего сигнала» на странице 23.
  - Изображение будет проецироваться на экране.

### ПРИМЕЧАНИЕ:

 Функция АВТОПОИСК ВКЛ. установлена на заводе, и сигнал с подсоединённых устройств распознаётся автоматически. Смотрите «АВТОПОИСК» на странице 38.

### Положение изображения

- Нажмите ASPECT, чтобы выбрать нужный режим аспекта. Смотрите «Переключение аспектного соотношения» на странице 23.
- Отрегулируйте проецируемое изображение при помощи Регуляторов сдвига объектива. Смотрите «Сдвиг и установка объектива» на странице 16.

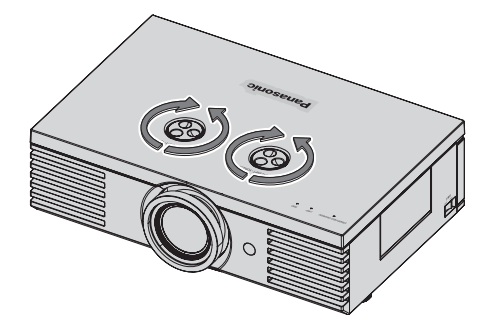

- 3. Отрегулируйте угол проектора.
  - Выверните **Регулятор передней ножки** и отрегулируйте угол по вертикали.

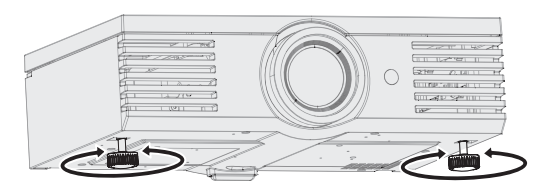

- Не дотрагивайтесь до Отверстия выхода воздуха, так как об него можно обжечься.
- При появлении искажения в виде трапеции, смотрите «ТРАПЕЦИЯ» на странице 36.

- Отрегулируйте фокусировку и размер проецируемого изображения.
  - Нажимайте +/– кнопок FOCUS и ZOOM для осуществления настройки.
  - Нажимайте кнопку LENS для настройки фокусировки и увеличения с Пульта дистанционного управления. Смотрите «Меню ОБЪЕК - В/УПР» на странице 37.

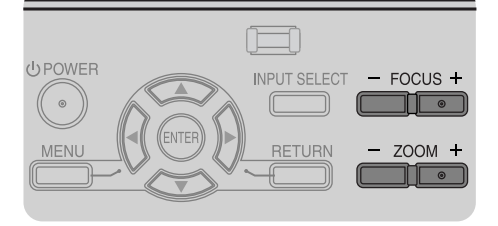

## Работа пульта дистанционного управления

### Функции

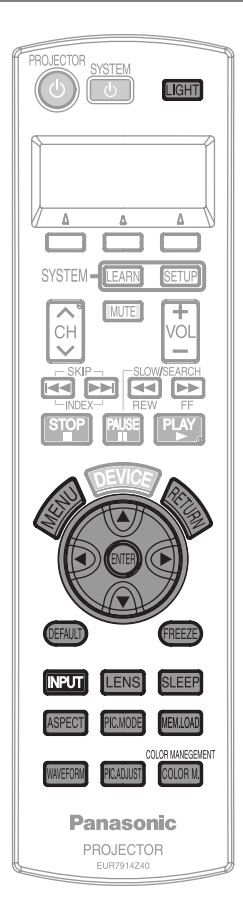

Вы можете управлять проектором с помощью **Пульта дистанционного управления**, пользуясь им на расстоянии до 7 м.

Направление на проектор Убедитесь, что Излучатель пульта дистанционного управления направлен на Датчик приёма сигнала пульта дистанционного управления на передней стенке проектора, и нажмите необходимую кнопку.

### Направление на экран

Убедитесь, что **Излучатель пульта дистанционного управления** направлен на экран, и нажмите необходимую кнопку. Сигнал будет отражаться от экрана. Расстояние действия пульта дистанционного управления зависит от материала экрана.

#### ПРИМЕЧАНИЕ:

- Пульт дистанционного управления может работать неправильно при сильном свете, например, при лампах дневного света. Не допускайте попадания сильного света на датчик приёма сигнала.
- Если между пультом дистанционного управления и датчиком приёма сигнала находятся посторонние предметы, то Пульт дистанционного управления может работать неправильно.

### Включение подсветки кнопок

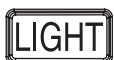

В тёмном помещении Вы можете включить подсветку кнопок для удобства работы с Пультом дистанционного управления. Нажмите кнопку в правом верхнем углу пульта, чтобы включить

подсветку и войти в режим включения подсветки. Спустя 30 секунд без какой-либо операции, подсветка погаснет. Нажмите любую кнопку, кроме кнопки LIGHT для повторного включения подсветки. Для выхода из этого режима нажмите кнопку LIGHT.

### Возврат к исходным установкам

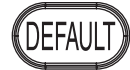

Вы можете вернуть заводские установки посредством нажатия кнопки **DEFAULT** на **Пульте дистанционного управления**. Отобразите необходимое дополнительное меню или функцию меню и нажмите эту кнопку снова. Смотрите «Основное меню и дополнительное меню» на странице 29.

### ПРИМЕЧАНИЕ:

 Некоторые элементы меню нельзя сбросить нажатием кнопки DEFAULT. Настройте каждый из элементов меню вручную.

## Захват изображения

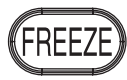

Во время проецирования изображения нажмите кнопку **FREEZE** для захвата изображения и показа его на экране как неподвижной картинки. Нажмите повторно, чтобы отменить.

#### ПРИМЕЧАНИЕ:

 Отмена режима стоп-кадра осуществляется нажатием любой кнопки, кроме кнопки LIGHT.

### Переключение входящего сигнала

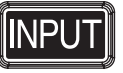

ASPECT

Вы можете переключать способы приёма входящих сигналов в ручном режиме нажатием кнопки **INPUT**. Нажмите кнопку несколько раз или нажмите ◀ ► для выбора входящего сигнала следующим образом. Действительное проецируемое изображение изменится через некоторое время.

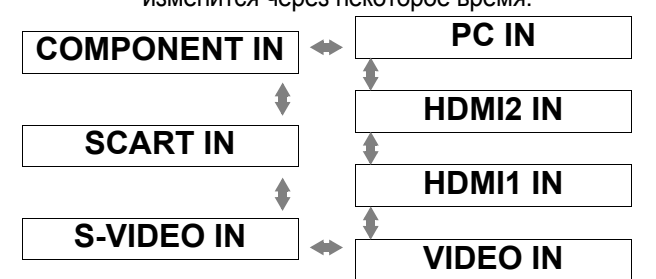

Графическая подсказка будет отображаться в верхнем правом углу дисплея, и Вы сможете подтвердить выбранный источник сигнала, выделенный жёлтым. Смотрите «ПОМОЩЬ» на странице 38.

| COMPONENT IN         | Подсоединено к гнезду<br>СОМРОNENT IN    |
|----------------------|------------------------------------------|
| SCART IN             | Подсоединено к гнезду<br>SCART IN        |
| S-VIDEO IN           | Подсоединено к гнезду<br>S-VIDEO IN      |
| VIDEO IN             | Подсоединено к гнезду<br>VIDEO IN        |
| HDMI1 IN<br>HDMI2 IN | Подсоединено к гнёздам<br><b>HDMI IN</b> |
| PC IN                | Подсоединено к гнезду PC IN              |

#### ПРИМЕЧАНИЕ:

- Если Вы выберите вход, к которому не подсоединён источник, подсказка замигает.
- Смотрите «Список совместимых сигналов» на странице 45.
- Смотрите «Соединения» на странице 18.

### Переключение аспектного соотношения

Аспектное отношение выбрано автоматически. Вы также можете переключать его в ручном режиме нажатием кнопки **ASPECT**. Нажмите кнопку несколько раз для выбора различных типов аспекта как показано ниже. Смотрите «АСПЕКТ» на странице 35.

| вилео/    | 4:3 🗰 УВЕЛ. 2  |
|-----------|----------------|
| S-VIDEO/  | <b>→</b>       |
| COMPONENT | 16:9 УВЕЛ. 1   |
| (YPBPR)   | * *            |
| (TERK)    | 14:9 🗰 РАСШИР. |
| ПК (RGB)  | 4:3 + 16:9     |
| HDMI      | 4:3 🗰 16:9     |

- Если Вы проецируете изображение с несоответствующим аспектным отношением, то оно может быть искажено, или могут отсутствовать некоторые его части. Выберите такое аспектное отношение, которое сохраняет первоначальное изображение.
- Порядок типов АСПЕКТА определяется не только видом источника сигнала, но и самими входящими сигналами. Смотрите «Список совместимых сигналов» на странице 45.
- Если Вы проецируете авторское изображение, увеличенное или искажённое использованием функции АСПЕКТА в коммерческих целях в общественном месте, например, в ресторане или гостинице, Вы можете нарушить авторское право создателя, которое защищено законом об авторских правах.

### Настройка входящего сигнала

WAVEFORM

Вы можете контролировать, находятся ли уровни яркости и контраста входящего сигнала в рекомендуемом диапазоне, при помощи показа сигнала на осциллографе. Смотрите «ОСЦ. СИГН.» на странице 32.

- Проецирование коммерчески настраеваемого сигнала.
- Нажмите кнопку WAVEFORM для показа осциллографа.

| Выключить осциллограф. |                                                                                                    |  |
|------------------------|----------------------------------------------------------------------------------------------------|--|
| ЭКР. СКАН              | Контроль кривой яркости и контраста всего изображения.                                                                                    |  |
| ЛИН. СКАН              | Контроль кривой детальной<br>яркости и контраста в каждой<br>горизонтальной линии<br>изображения. Нажмите ▲ ▼ для<br>выбора нужной линии. |  |

3. Нажмите кнопку ENTER для выбора необходимого режима настройки.

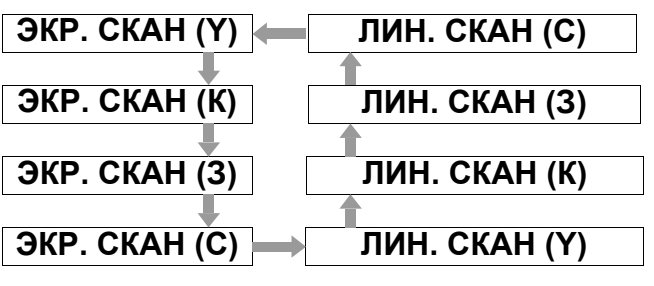

- 4. Нажмите ▲ ▼ ◀ ► для настройки показываемого положения осциллографа.
- 5. Отрегулируйте кривую в каждом меню.

### ПРИМЕЧАНИЕ:

- Когда Вы настраиваете ЛИН. СКАН, то положение кривой зависит от положения выбранной линии.
- Когда отображается ОСЦ., то выключается установка УПР. ЦВЕТАМИ.

### Настройка кривой

Сначала настройте на 0% линию. Любой уровень сигнала ниже рекомендуемой величины будет принуждённо изменён на 0%.

Настройка в меню ИЗОБРАЖЕНИЕ Нажмите кнопку PIC. ADJUST, чтобы отобразить меню ИЗОБРАЖЕНИЕ, и настройте ЯРКОСТЬ (-32 до +32) и КОНТРАСТ (-64 до + 64) при помощи ◀ ►.

| ЯРКОСТЬ  | Настройте нижнюю линию кривой на 0% (0/7,5 IRE).  |
|----------|---------------------------------------------------|
| КОНТРАСТ | Настройте верхнюю линию кривой на 100% (100 IRE). |

## Настройка в меню ДОПОЛНИТ. НАСТРОЙКИ

Нажмите кнопку **PIC. ADJUST** дважды, чтобы отобразить **ДОПОЛНИТ. НАСТРОЙКИ**, и настройте **ЯРКОСТЬ** (–16 до +16) и **КОНТРАСТ** (–32 до + 32) при помощи **◄** ►.

### В красном

| •            |                                                      |  |  |
|--------------|------------------------------------------------------|--|--|
| ЯРКОСТЬ КР.  | Настройте нижнюю линию кривой на 0% (0/7,5 IRE).     |  |  |
| КОНТР. КР.   | Настройте верхнюю линию<br>кривой на 100% (100 IRE). |  |  |
| В зелёном    |                                                      |  |  |
| ЯРКОСТЬ ЗЕЛ. | Настройте нижнюю линию кривой на 0% (0/7,5 IRE).     |  |  |
| КОНТР. ЗЕЛ.  | Настройте верхнюю линию<br>кривой на 100% (100 IRE). |  |  |
| В синем      |                                                      |  |  |
| яркость син. | Настройте нижнюю линию<br>кривой на 0% (0/7,5 IRE).  |  |  |
| КОНТР. СИН.  | Настройте верхнюю линию кривой на 100% (100 IRE).    |  |  |

- Когда отображается Основное меню (кроме ОСЦ. и отдельно показываемого элемента меню), осциллограф будет остановлен.
- Когда отображается осциллограф, Основное меню будет отображаться для того, чтобы не мешать работе осциллографа.

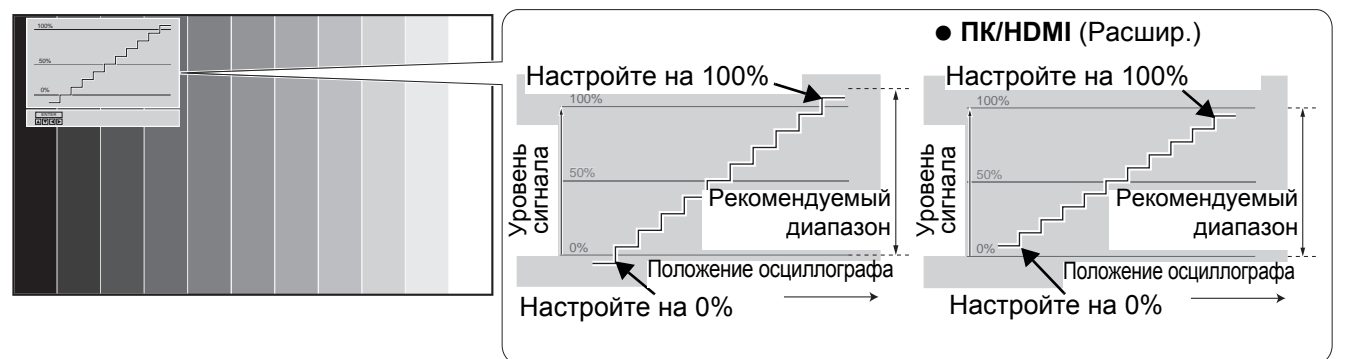

## Настройка фокусировки и увеличения

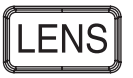

Вы можете настроить фокусировку и увеличение проецируемого изображения. Нажмите кнопку LENS для показа меню **ОБЪЕК - В/УПР**. Смотрите «Меню ОБЪЕК - В/УПР» на странице 37.

### Переключение режима изображения

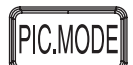

Вы можете переключить запрограммированные установки режима изображения нажатием кнопки **PIC. MODE**. Нажимайте эту кнопку до тех пор, пока не выберите нужную установку. Смотрите «РЕЖИМ ИЗОБР.» на странице 31.

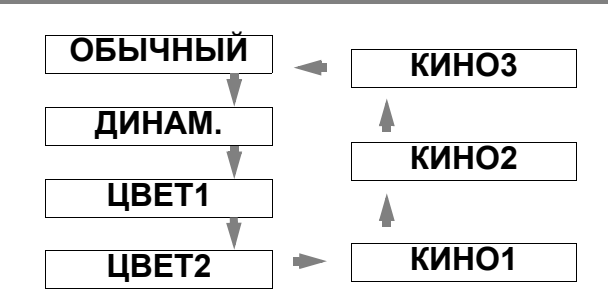

## Настройка изображения

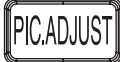

Вы можете отобразить один из элементов меню ИЗОБРАЖЕНИЕ или ДОП. HACTP. нажатием кнопки PICTURE ADJUSTMENT. Нажмите эту кнопку для переключения меню ИЗОБРАЖЕНИЕ и ДОП. НАСТР.. Нажмите ▲ ▼ для выбора необходимого элемента меню и нажмите ◀ ▶, чтобы его настроить.

Элементы меню ИЗОБРАЖЕНИЕ: РЕЖИМ ИЗОБР., КОНТРАСТ, ЯРКОСТЬ, ЦВЕТ, ОТТЕНОК, ЧЕТКОСТЬ, ЦВЕТ ТЕМП. и ДИНАМ. ДИАФ. Элементы меню ДОП. НАСТР.: ГАММА, КОНТР., ЯРКОСТЬ, ШУМОПОДАВЛ., МРЕБ Ш/П, СІЛЕМА REALITY и СИСТЕМА ТВ

#### ПРИМЕЧАНИЕ:

- Для просмотра описания каждого из элементов МЕНЮ смотрите «Меню ИЗОБРАЖЕНИЕ» на странице 31.
- Меню исчезнет с экрана, если в течение 7-х секунд не будет произведена никакая операция.

### Автоматическое выключение проектора

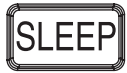

Вы можете запрограммировать автоматическое отключение проектора посредством установки функции **РЕЖ. СНА**. Нажмите несколько раз кнопку **SLEEP** для выбора времени до отключения. Смотрите «РЕЖ. СНА» на странице 39.

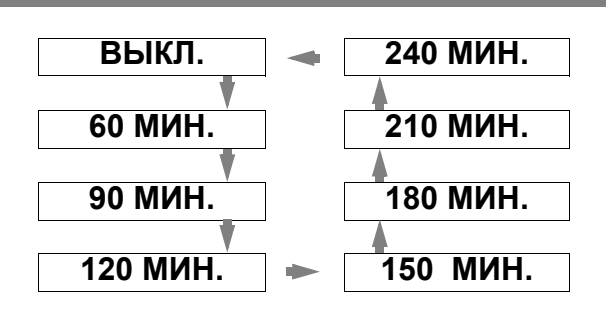

## Загрузка сохранённой установки

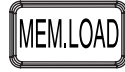

Вы можете мгновенно переключаться между сохраненными установками. Смотрите «ЗАГР ИЗ ПАМ.» на странице 33.

- Выберите необходимую установку из ПАМЯТЬ1-5.
   Пустая установка отображаться не будет.
- 2. Нажмите ENTER, чтобы включить выбранную установку.

### ПРИМЕЧАНИЕ:

• Если Вы не сохранили никакие установки, то **ПАМЯТЬ1-5** не будут отображаться.

### Установка собственного цветового профиля

## COLOR M.

Вы можете отрегулировать выбранный цвет по отдельности, сохранить и потом вызвать настройки в установке РЕЖИМ ИЗОБР.. Нажмите кнопку COLOR MANAGEMENT, чтобы открыть меню.

| ПРОФИЛЬ     | HOPM. | $\rightarrow$ |
|-------------|-------|---------------|
| КУРСОР      |       |               |
| ТЕКЩ. ЗН.   |       |               |
| COXP. ΠΡΟΦ. |       |               |

### Создание нового профиля

### Настройка выбранного цвета Выберите цвет и настройте ЦВЕТ, ОТТЕНОК

- и **ЯРКОСТЬ**. 1. Выберите меню **КУРСОР** и нажмите **ENTER**.
  - Захватывается проектируемое изображение, и отображается нацеливающий курсор.
  - Когда ТЕКУЩ. ЗН. полностью загружена, нацеливающий курсор не отображается. Смотрите «Управление сохранёнными каталогами» на странице 27.

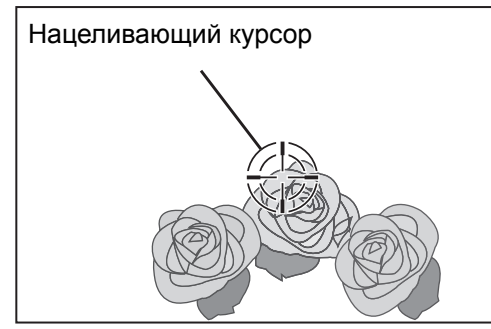

- Поставьте курсор при помощи ▲ ▼ ◀ на нужное место для выбора цвета и нажмите ENTER.
  - Цвет в центре нацеливающего курсора берётся за образец, и слева от курсора показывается окно образца. Функции меню показываются в верхней части экрана.

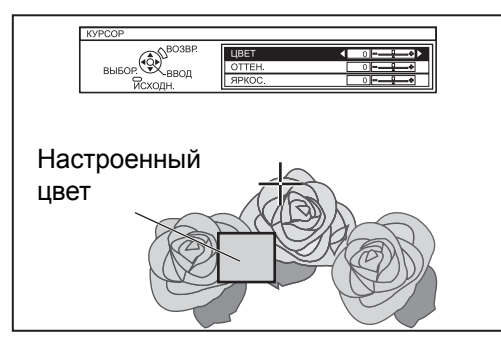

- Выберите элемент меню и нажимайте
   ◄ ► для настройки каждого уровня элемента.
  - Окно результатов находится справа от курсора, и показывает настроенный цвет.

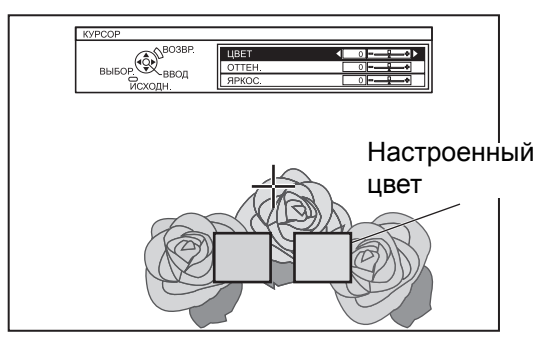

| ЦВЕТ    | Настройте живость цвета.<br>Диапазон установки: –30 до +30 |
|---------|------------------------------------------------------------|
| OTTEHOK | Настройте тон цвета.<br>Диапазон установки: –30 до +30     |
| ЯРКОСТЬ | Настройте яркость цвета.<br>Диапазон установки: –20 до +20 |
|         |                                                            |

- 4. Нажмите ENTER, чтобы сохранить результат настройки.
  - «ОБРАБОТКА ДАННЫХ...» отображается на несколько секунд, и результат сохраняется в ТЕКУЩ. 3Н..
  - Вы можете сохранить до 8 каталогов в каталоге ТЕКУЩ. 3Н. для каждой установки РЕЖИМ ИЗОБР.
- 5. Нажмите **MENU** или **RETURN**, чтобы возвратиться к предыдущему меню.
  - Повторите последовательности выше для сохранения других настроек.

## Управление сохранёнными каталогами

Вы можете отредактировать или удалить сохранённые каталоги выбранного **РЕЖИМ ИЗОБР.**.

### 1. Выберите **ТЕКУЩ. 3Н.** и нажмите **ENTER**.

• Отображается меню ТЕКУЩ. ЗН..

|       | РЕЖИМ ИЗОБР. : КИНО 1 |     |   |     |     |      |       |
|-------|-----------------------|-----|---|-----|-----|------|-------|
|       |                       |     |   |     |     |      |       |
|       |                       |     |   |     |     |      |       |
|       | ТОЧКА 1               | 0   |   | 0   |     | +2   |       |
|       | ТОЧКА 2               | -1  |   | 0   |     | -2   |       |
|       | ТОЧКА З               | 0   |   | +10 |     | 0    |       |
|       | ТОЧКА 4               | -10 |   | +10 |     | -10  |       |
|       | ТОЧКА 5               | -6  |   | +5  |     | +7   |       |
|       | ТОЧКА 6               | +3  |   | -3  |     | +1   |       |
|       | ТОЧКА 7               | 0   |   | +7  |     | +9   |       |
|       | ТОЧКА 8               | -1  |   | +14 |     | -4   |       |
|       | УДАЛИТЬ ВСЕ           |     |   |     |     |      |       |
| Настр | оенный                | _   | - |     | Had | стро | енный |
| цвет  |                       |     |   |     | цве | T    |       |

- 2. Выберите необходимый каталог из 1–8 или УДАЛИТЬ ВСЕ, и нажмите ENTER.
  - Выберите ИЗМЕНИТЬ для редактирования каталога.
     Появляется меню курсора, и Вы можете заново произвести настройку цвета.
  - Выберите УДАЛИТЬ, чтобы удалить каталог.
     Появится подтверждающий экран. Выберите ВВОД, чтобы удалить каталог.
  - Если Вы выбираете УДАЛИТЬ ВСЕ, появляется экран «УДАЛ. ВСЕХ. ЗНАЧ.».
     Выберите ВВОД, чтобы удалить все каталоги. Установка ПРОФИЛЬ будет возвращена на ОБЫЧНЫЙ.

### Сохранение установки из каталога в качестве профиля

Возвратитесь к меню **УПР. ЦВЕТАМИ** и выберите сохранённый каталог в каЧестве профиля. Удостоверьтесь, что **РЕЖИМ ИЗОБР.** не переключен.

- 1. Выберите меню СОХР. ПРОФ. и нажмите ENTER.
  - Отображается меню СОХР. ПРОФ.. Вы можете сохранить профиль как ПОЛЬЗ. 1., ПОЛЬЗ. 2 и ПОЛЬЗ. 3.

| ПОЛЬ.1 |  |
|--------|--|
| ПОЛЬ.2 |  |
| ПОЛЬ.3 |  |

- 2. Нажмите ENTER, чтобы сохранить профиль.
  - Появляется подтверждающий экран. Снова нажмите ENTER, чтобы сохранить.

## Загрузка сохранённых профилей

Если профили сохраняются в установке **РЕЖИМ ИЗОБР.**, Вы можете их хранить в том виде, в каком определили, до тех пор, пока **ПРОФИЛЬ** не установлен на **ОБЫЧНЫЙ**.

- 1. Выберите нужный **РЕЖИМ ИЗОБР.** и нажмите **ENTER**.
- 2. Нажмите кнопку COLOR MANAGEMENT и выберите меню ПРОФИЛЬ.
  - Будут показаны установки профиля для выбранный РЕЖИМ ИЗОБР.
- 3. Выберите нужный профиль и нажмите **ENTER**.

| ОБЫЧНЫЙ  | Возвращает к заводским<br>установкам <b>РЕЖИМ ИЗОБР.</b> |
|----------|----------------------------------------------------------|
| ПОЛЬЗ. 1 |                                                          |
| ПОЛЬЗ. 2 | Пользовательские установки.                              |
| ПОЛЬЗ. 3 |                                                          |

### ПРИМЕЧАНИЕ:

- ТЕКУЩ. ЗН. и СОХР. ПРОФ. не отобразятся, если Вы не воспользуетесь функцией УПР. ЦВЕТАМИ.
- Если Вы загружаете профиль при помощи другого режима профиля, то меню КУРСОР и СОХР. ПРОФ. не будут показываться.
- Похожие цвета будут настраиваться одновременно. Если Вы настраиваете один и тот же цвет поразному, то они могут повлиять друг на друга, и Вы можете получить неожиданный результат.
- Белый, чёрный и серый настроить нельзя.
- Если Вы выйдите из меню УПР. ЦВЕТАМИ или попытаетесь активировать другую функцию меню, не сохранив предварительно настроенный профиль, то появится подтверждающий экран.
- Если Вы переключите входящий сигнал до сохранения профиля, то установка будет отменена без предупреждения.

Основные

## Навигация меню

Система меню позволяет Вам осуществлять доступ к функциям, не имеющим специально предназначенных для них кнопок на **Пульте дистанционного управления**. Функции меню упорядочены по структурам и категориям. Вы можете осуществлять навигацию меню при помощи кнопок **А V 4 •**.

## Навигация МЕНЮ

### Отображение основного меню

Нажмите кнопку **MENU**, чтобы показать **Основное меню** и поле подсказок.

| Основное<br>меню | Дополнитель-<br>ное меню | Текущие<br>настройки |  |  |
|------------------|--------------------------|----------------------|--|--|
|                  |                          |                      |  |  |
| ИЗОБРАЖЕНИЕ      | РЕЖИМ ИЗОБР.             |                      |  |  |
| ПОЛОЖЕНИЕ        | ЯРКОС.                   |                      |  |  |
| 🗇 ОБЪЕ-В/УПР     |                          | 0 +                  |  |  |
| 💮 язык           |                          |                      |  |  |
| 🕼 доп. функции   | ЦВЕТ. ТЕМП.              |                      |  |  |
| <u></u>          | динам. диаф.             | ВКЛ.                 |  |  |
|                  | ОСЦ.СИГН.                | ВЫКЛ.                |  |  |
| выход ВОЗВР.     | ДОН. НАСТР.              |                      |  |  |
|                  | CXP/3ΑΓΡ ΠΑΜ             |                      |  |  |
| выбор ввод       | ЗАГР ИЗ ПАМ.             |                      |  |  |

### Поле подсказок

Содержит необходимые кнопки для настройки установок.

### Основные действия

- Нажимайте ▲ ▼, чтобы перейти к необходимому элементу Основного меню и нажмите ENTER, чтобы его выбрать.
  - Выбранный элемент выделяется оранжевым цветом, и справа отображается Доп.-меню. Смотрите «Основное меню и дополнительное меню» на странице 29.
- Нажмите ▲ ▼, чтобы перейти к необходимому элементу Доп.-меню и нажмите ◄ ► или ENTER, чтобы его настроить.
  - Выбранный элемент отображается на экране, а другие элементы меню исчезают.
  - Если это нижний уровень, то будет отображаться и следующий уровень.

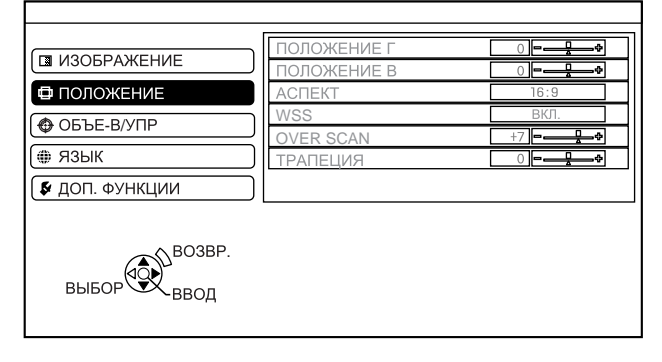

- Нажмите ◄ ►, чтобы настроить выбранный элемент.
  - Для элементов, использующих шкалу в виде полоски, числовое значение показывается слева от шкалы.
  - Вы можете переходить от элемента к элементу, нажимая ◀ ►.

| 🖪 ИЗОБРАЖЕНИЕ | ПОЛОЖЕНИЕ Г |  |
|---------------|-------------|--|
| ПОЛОЖЕНИЕ     | АСПЕКТ      |  |
| ФОБЪЕ-В/УПР   | OVER SCAN   |  |
|               | ТРАПЕЦИЯ    |  |
| выбор         |             |  |
| исходн.       |             |  |

- 4. Нажмите **MENU** или **RETURN**, чтобы возвратиться к предыдущему меню.
  - Для возврата к проецированию нажмите кнопку несколько раз до тех пор, пока не исчезнет меню.
- Об элементах со шкалой в виде полоски

Значок треугольника под шкалой обозначает заводскую установку, а квадратный значок указывает на текущую установку.

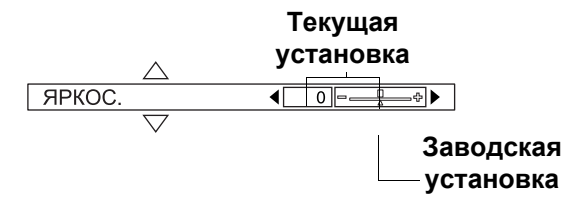

### Возвращает к предыдущему меню

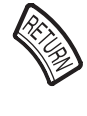

проецирования.

Нажмите кнопку **MENU** или **RETURN**, чтобы возвратиться к предыдущему меню. Нажмите несколько раз, чтобы выйти из режима меню и вернуться в режим

Установки

### Основное меню и дополнительное меню

Основное меню состоит из 5 подменю. Выберите необходимый элемент меню и нажмите ENTER для отображения подменю.

### ПРИМЕЧАНИЕ:

Некоторые заводские установки различаются в зависимости от выбранного источника сигнала.

#### ИЗОБРАЖЕНИЕ

Смотрите «Меню ИЗОБРАЖЕНИЕ» на странице 31.

| Элементы подменю | Заводская<br>установка | Элементы подменю     | Заводская<br>установка |
|------------------|------------------------|----------------------|------------------------|
| РЕЖИМ ИЗОБР.     | ОБЫЧНЫЙ                | ДИНАМ. ДИАФ.         | ВКЛ.                   |
| КОНТРАСТ         | 0                      | ОСЦ. СИГН.           |                        |
| ЯРКОСТЬ          | 0                      | ДОП. НАСТР.          |                        |
| ЦВЕТ             | 0                      | СХР/ЗАГР ПАМ         |                        |
| ОТТЕНОК          | 0                      | ЗАГР ИЗ ПАМ.         |                        |
| ЧЕТКОСТЬ         | 0                      | СИГНАЛ <sup>*1</sup> |                        |
| ЦВЕТ. ТЕМП.      | 0                      |                      |                        |

\*1. Только сигналы ПК/СОМРОНЕНТ/НОМІ

### ПОЛОЖЕНИЕ

Смотрите «Меню ПОЛОЖЕНИЕ» на странице 34.

| Элементы подменю      | Заводская<br>установка    | Элементы подменю          | Заводская<br>установка |
|-----------------------|---------------------------|---------------------------|------------------------|
| ПОЛОЖЕНИЕ Г           | 0                         | *1                        | ВКЛ.                   |
| ПОЛОЖЕНИЕ В           | 0                         | OVER SCAN                 | +7                     |
| СИНХРОСИГНАЛ*2        | 0                         | ТРАПЕЦИЯ                  | 0                      |
| <b>ФАЗА СИНХР.</b> *3 | 0                         | А/НАСТРОЙКА <sup>*4</sup> |                        |
| АСПЕКТ                | <b>16:9</b> <sup>*5</sup> |                           |                        |

\*1. Только сигналы ВИДЕО/S-VIDEO/COMPONENT \*2. Только сигнал ПК

\*3. Только сигналы СОМРОНЕНТ/ПК \*4. Только сигнал ПК

\*5. АВТО для сигналов NTSC

### ОБЪЕК - В/УПР

Смотрите «Меню ОБЪЕК - В/УПР» на странице 37.

Элементы подменю

УВЕЛ./ФОКУС

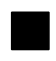

## 🌐 ЯЗЫК

Выберите с помощью ▲ ▼ нужный язык и нажмите ENTER.

|           | 1/2 |
|-----------|-----|
| DEUTSCH   |     |
| FRANÇAIS  |     |
| ESPAÑOL   |     |
| ITALIANO  |     |
| PORTUGUÊS |     |
| SVENSKA   |     |
| NORSK     |     |
| DANSK     |     |
|           |     |

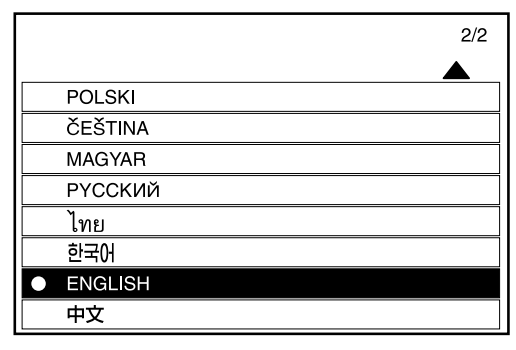

### 🖇 ДОП. ФУНКЦИИ

Смотрите «Меню ДОП. ФУНКЦИИ» на странице 38.

| Элементы подменю | Заводская<br>установка | Элементы подменю | Заводская<br>установка |
|------------------|------------------------|------------------|------------------------|
| ПОМОЩЬ           | ДЕТАЛЬН.               | УСТАНОВКА        | ПР/СТОЛ                |
| ВИД ЭКР МЕНЮ     | тип                    | РЕЖ. СНА         | ВЫКЛ.                  |
| ПОЛОЖ. МЕНЮ      | ЦЕНТР                  | НАД УР. МОРЯ     | МАЛ. ВЫС               |
| <b>ЦВЕТ ΦΟΗΑ</b> | СИНИЙ                  | МОЩН. ЛАМПЫ      | НОРМ.                  |
| ЗАГР. ЛОГО       | ВКЛ.                   | НАРАБ. ЛАМПЫ     |                        |
| АВТОПОИСК        | ВКЛ.                   | KH. FUNCTION     |                        |
| НДМІ-УРОВ.       | HOPM.                  |                  |                        |

## Меню ИЗОБРАЖЕНИЕ

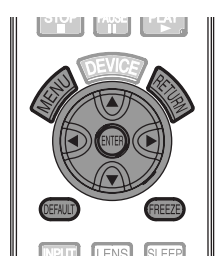

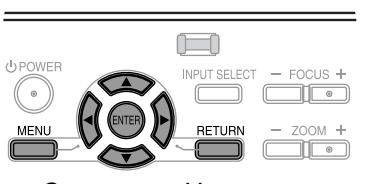

 Смотрите «Навигация МЕНЮ» на странице 28.

## РЕЖИМ ИЗОБР.

В зависимости от условий проецирования, Вы можете воспользоваться заранее установленными параметрами для улучшения качества изображения. Нажмите ◀ ► для просмотра вариантов.

| ОБЫЧНЫЙ | Установка для общего изображения,<br>например спорта или игр                                                                          |
|---------|----------------------------------------------------------------------------------------------------|
| ДИНАМ.  | Установка ярких и острых цветов                                                                                                    |
| КИНО1   | Цвета в стиле Голливуд                                                                                                    |
| КИНО2   | Установка более глубоких<br>и насыщенных цветов                                                                                       |
| КИНО3   | Установка живых и тонких цветов                                                                                                    |
| ЦВЕТ1   | Установка для стандарта HDTV<br>в ITU-R BT. 709 и температуры<br>цвета 6500 К в заводской<br>установке элементов меню<br>ИЗОБРАЖЕНИЕ. |
| ЦВЕТ2   | Установка для стандарта DCDM<br>и температуры цвета 6300 К в<br>заводской установке элементов<br>меню <b>ИЗОБРАЖЕНИЕ</b> .            |

### ПРИМЕЧАНИЕ:

 Для того, чтобы выбранный режим стал стабильным, может потребоваться некоторое время.

## КОНТРАСТ

Вы можете настроить контраст проецируемого изображения. При необходимости отрегулируйте **ЯРКОСТЬ** заранее.

Ниже

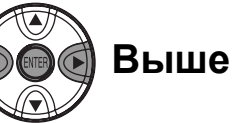

• Диапазон установки: -64 до +64

## ЯРКОСТЬ

Вы можете настроить яркость проецируемого изображения.

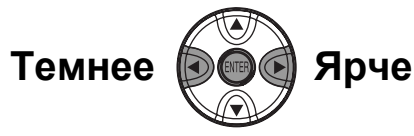

• Диапазон установки: от -32 до +32

## ЦВЕТ

Вы можете настроить насыщенность цвета проецируемого изображения.

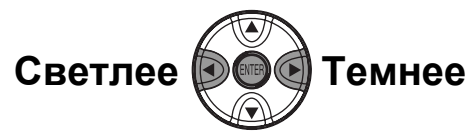

- Диапазон установки: от –32 до +32
- Если подсоединён ПК, то эта функция доступна только с сигналами 1 125 (1 080)/60i, 1 125 (1 080)/50i, 1 125 (1 080)/60p и 1 125 (1 080)/50p.

## OTTEHOK

Вы можете настроить оттенок проецируемого изображения.

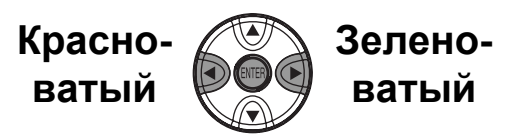

- Диапазон установки: от -32 до +32
- Если подсоединён ПК, то эта функция доступна только с сигналами 1 125 (1 080)/60i, 1 125 (1 080)/50i, 1 125 (1 080)/60p и 1 125 (1 080)/50p.

## ЧЕТКОСТЬ

Вы можете настроить чёткость проецируемого изображения.

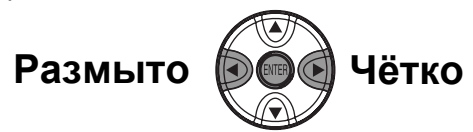

• Диапазон установки будет разным в зависимости от выбранного входящего сигнала.

## ЦВЕТ. ТЕМП.

Вы можете настроить баланс белого для проецируемого изображения.

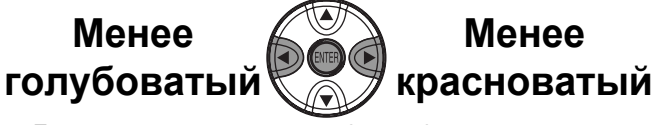

• Диапазон установки: от -6 до +6

## Меню ИЗОБРАЖЕНИЕ

## ДИНАМ. ДИАФ.

Вы можете включить или выключить автоматическую настройку лампы и диафрагмы объектива.

- ВКЛ.: Автоматическая подстройка
- ВЫКЛ.: Без подстройки

осц. сигн.

Вы можете контролировать, находится ли уровень яркости входящего сигнала в рекомендуемих пределах, наблюдая его на осциллографе. Если кривая выходит за эти пределы, настройте её для улучшения качества изображения. Смотрите «Настройка входящего сигнала» на странице 24.

| • выкл.      |            |
|--------------|------------|
| ЭКЛ. СКАН(Ү) |            |
| ЭКЛ. СКАН(К) |            |
| ЭКЛ. СКАН(3) |            |
| ЭКЛ. СКАН(С) |            |
| ЛИН. СКАН(Ү) |            |
| ЛИН. СКАН(К) |            |
| ЛИН. СКАН(3) |            |
| ЛИН. СКАН(С) |            |
| РАСРОЛ. ОКНА | ▲ ВЕРХ/ЛЕВ |

- 1. Нажимайте ▲ ▼ для передвижения к необходимому типу кривой.
- 2. Нажмите **ENTER** для выбора.
  - Отобразится ОСЦ. СИГН..
- 3. Настройте ОСЦ. СИГН..
  - Смотрите «Настройка входящего сигнала» на странице 24.

## ДОП. НАСТР.

Из **ДОП. НАСТР.**, Вы можете вручную изображение более точно.

ГАММА

Вы можете отрегулировать линейную интенсивность на 3-х уровнях. Нажимайте ◀ ▶, чтобы увеличить или уменьшить.

| Уровни      | Заводская<br>установка |  |  |
|-------------|------------------------|--|--|
| ГАММА СВЕТЛ | 0                      |  |  |
| ГАММА СВ/ТМ | 0                      |  |  |
| ГАММА ТЕМН. | 0                      |  |  |

• Диапазон установки: от -8 до +8

### КОНТРАСТ

Вы можете по отдельности отрегулировать количество контраста в цветах RGB. Нажимайте ◀ ▶, чтобы увеличить или уменьшить.

| RGB      | Заводская<br>установка |  |  |
|----------|------------------------|--|--|
| KOHTP. R | 0                      |  |  |
| KOHTP. G | 0                      |  |  |
| KOHTP. B | 0                      |  |  |

• Диапазон установки: от –16 до +16

### ЯРКОСТЬ

Вы можете по отдельности отрегулировать яркость цветов RGB. Нажимайте ◀ ►, чтобы увеличить или уменьшить на 1 единицу.

| RGB       | Заводская<br>установка |
|-----------|------------------------|
| ЯРКОСТЬ R | 0                      |
| ЯРКОСТЬ G | 0                      |
| ЯРКОСТЬ В | 0                      |

• Диапазон установки: от –16 до +16

### УПР. ЦВЕТАМИ

Вы можете управлять собственными определёнными заранее настройками цветов. Смотрите «Установка собственного цветового профиля» на странице 26.

### | ШУМОПОДАВЛ. (Шумоподавление)

Вы можете включить или выключить систему автоматического шумоподавления. Нажмите

- ◄ ▶, чтобы выбрать необходимую установку.
- ВКЛ.: Автоматическое шумоподавление
- ВЫКЛ.: Без шумоподавления

### ПРИМЕЧАНИЕ:

 Использование шумоподавления может повлиять на качество изображения.

## Меню ИЗОБРАЖЕНИЕ

### МРЕ**G** Ш/П

Вы можете включить или выключить систему автоматического шумоподавления для изображений формата MPEG. Система уменьшает блоковые и точечные помехи, устраняя острые края и обеспечивая более мягкое общее изображение. Нажмите ◀ ►, чтобы выбрать нужное значение.

- ВКЛ.: Активно
- ВЫКЛ.: Выключена

### ПРИМЕЧАНИЕ:

- MPEG-Ш/П только для изображений MPEG.
- МРЕС-Ш/П не доступен для сигналов ПК и HDMI (VGA60).

### **CINEMA REALITY**

Вы можете включить или выключить автоматический синхронизатор изображения для изображений с 24 кадрами в минуту. Нажмите ◀ ▶, чтобы выбрать необходимую установку.

- ВКЛ.: Активно
- ВЫКЛ.: Выключена

### ПРИМЕЧАНИЕ:

- CINEMA REALITY доступна только для перекрывающихся сигналов.
- Если CINEMA REALITY отличается от необходимой установки изображения, выберите ВЫКЛ..

### СИСТЕМА ТВ

При изменении типа видеосигнала установка переключается автоматически.

Вы также можете переключить тип сигнала вручную, чтобы он соответствовал входящему. Нажмите **ч** рдля просмотра вариантов.

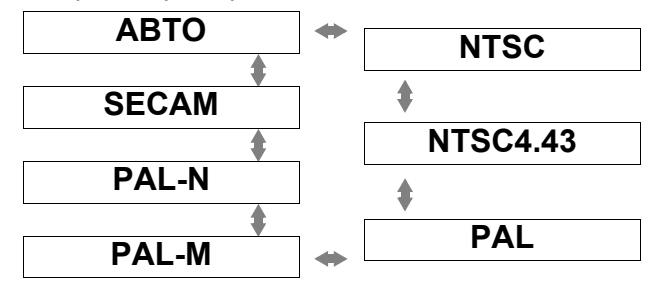

## СХР/ЗАГР ПАМ

Вы можете сохранить до 5-х отрегулированных установок ИЗОБРАЖЕНИЕ для каждой из 2-х групп сигналов.

- Настройте нужные элементы меню ИЗОБРАЖЕНИЕ.
- 2. Выберите СХР/ЗАГР ПАМ и нажмите ENTER.
- 3. Выберите **ПАМЯТЬ1-5**, чтобы сохранить в подходящую ячейку, и нажмите **ENTER**.
  - Появляется подтверждающий экран.
  - ★: Используется
    - 📩: Не используется
  - Выберите УДАЛИТЬ ВСЕ для удаления всех сохранённых установок
- 4. Выберите ВВОД и нажмите ENTER.
  - Чтобы отменить, выберите ОТМЕНА и нажмите ENTER, или нажмите кнопку RETURN.

| Сигналы в соединении ПК ВИДЕО,<br>S-VIDEO, COMPONENT, HDMI (не<br>включая VGA60), 1 125 (1 080)/50i,<br>1 125 (1 080)/60i, 1 125 (1 080)/50p и<br>1 125 (1 080)/60p | ПАМЯТЬ1-5 |
|----------------------------------------------------------------------------------------------------|-----------|
| Соединение VGA60 в HDMI, без<br>ПК 1 125 (1 080)/50i.                                                                                                    |           |

ПК 1 125 (1 080)/50i, 1 125 (1 080)/60i, 1 125 (1 080)/50p и 1 125 (1 080)/60p

ПАМЯТЬ1-5

## ЗАГР ИЗ ПАМ.

Вы можете мгновенно осуществлять доступ к установкам. Смотрите «Загрузка сохранённой установки» на странице 25.

- 1. Выберите необходимую установку из **ПАМЯТЬ1-5**.
  - Неиспользованная установка отображаться не будет.
- 2. Нажмите **ENTER**, чтобы включить выбранную установку.

#### ПРИМЕЧАНИЕ:

• Если Вы не сохранили никакие установки, то **ПАМЯТЬ1-5** отображаться не будут.

## СИГНАЛ

Текущий выбранный сигнал отображается при подсоединении оборудования **ПК/СОМРОNENT/HDMI**.

### ПРИМЕЧАНИЕ:

 Смотрите «Список совместимых сигналов» на странице 45.

## Меню ПОЛОЖЕНИЕ

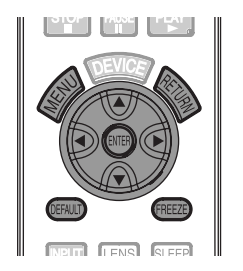

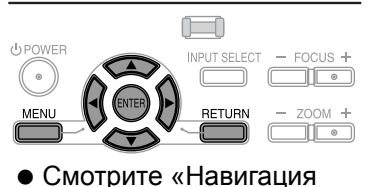

МЕНЮ» на странице 28.

## ПОЛОЖЕНИЕ Г

Вы можете передвигать проецируемое изображение по горизонтали для точной настройки.

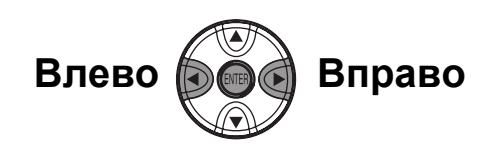

## ПОЛОЖЕНИЕ В

Вы можете передвигать проецируемое изображение по вертикали для точной настройки.

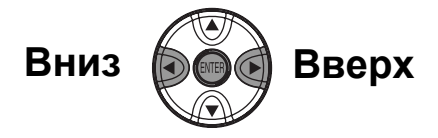

## СИНХРОСИГНАЛ

Если на проецируемом изображении появляются помехи, что иногда называется шумом, Вы можете уменьшить их нажатием ◀ ►, настраивая этим частоту синхронизации.

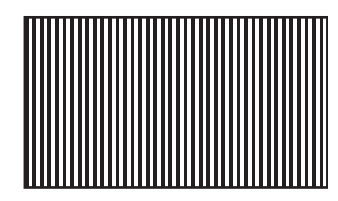

### ПРИМЕЧАНИЕ:

 Если частота синхронизации проецируемого сигнала выше 150 МГц, то настройка может не помочь.

## ФАЗА СИНХР.

Если Вам нужно настроить изображение ещё более точно, Вы можете произвести точную настройку синхронизации фазы. Нажмите ◀ ► для осуществления настройки.

- Если частота синхронизации проецируемого сигнала выше 150 МГц, то настройка может не помочь.
- ФАЗА СИНХР. доступна для сигналов ПК, и 1 125 (1 080)/50i, 1 125 (1 080)/60i,
  - 1 125 (1 080)/50p, 1 125 (1 080)/60p,
  - 1 125 (1 080)/24р, 750 (720)/50р и сигналов
  - 750 (720)/60р соединения СОМРОНЕНТ.

## АСПЕКТ

Вы можете при необходимости вручную переключать аспектное соотношение.

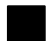

### Варианты аспектного соотношения и пример проецирования

Переключаясь между различными аспектными отношениями, Вы будете получать разные результаты изображения, зависящие от типа входящего сигнала. Смотрите «Переключение аспектного соотношения» на странице 23.

### ВИДЕО/S-VIDEO/COMPONENT

Недоступно для сигналов 1 125 (1 080)/50i, 1 125 (1 080)/60i, 1 125 (1 080)/50p, 1 125 (1 080)/60p, 1 125 (1 080)/24p, 750 (720)/50p и 750 (720)/60p.

| Исходный размер   |                                                                                                    | 4:3                                                        | Сжатый<br>размер                                                                                                    | Буквенное<br>окно 16:9                        | Буквенное<br>окно 14:9                                     | Кинескоп<br>2.35:1              |
|-------------------|----------------------------------------------------------------------------------------------------|------------------------------------------------------------|----------------------------------------------------------------------------------------------------|-----------------------------------------------|------------------------------------------------------------|---------------------------------|
|                   |                                                                                                    | $^{\circ}_{\circ}$                                         |                                                                                                    | 00_00                                         | $^{\circ}$ $^{\circ}$ $^{\circ}$ $^{\circ}$                | 000_000<br>000 <sup>_</sup> 000 |
| 4:3               | Проецирует 4:3.                                                                                                    | $^{\circ}_{\circ}$                                         |                                                                                                    |                                               | $^{\circ}$ $^{\circ}$ $^{\circ}$ $^{\circ}$                |                                 |
| 16:9              | настраивает по горизонтали на<br>16:9.                                                                                                    | $^{\circ}_{\circ}^{\circ}_{\circ}^{\circ}_{\circ}^{\circ}$ | $\bigcirc \bigcirc \bigcirc \bigcirc \bigcirc \bigcirc \bigcirc \bigcirc \bigcirc \bigcirc \bigcirc \bigcirc \bigcirc \bigcirc \bigcirc \bigcirc \bigcirc \bigcirc \bigcirc $ | $\begin{array}{c} 00 \\ 00 \\ 00 \end{array}$ | $\bigcirc 0 \\ 0 \\ 0 \\ 0 \\ 0 \\ 0 \\ 0 \\ 0 \\ 0 \\ 0 $ | 000 <u>000</u> 000              |
| РАСШИР.           | Настраивает по горизонтали на<br>16:9. Ближе к краю, более<br>увеличенное. Недоступно для<br>сигналов <b>ПК</b> .                         | $^{\circ}_{\circ}$                                         | 00000                                                                                                    | 00<br>00<br>00<br>00                          | $^{\circ}$ $^{\circ}$ $^{\circ}$                           | 000_000<br>000 <sup>_</sup> 000 |
| УВЕЛ./<br>УВЕЛ. 1 | Настраивает на размер 16:9<br>с сохранением исходного<br>отношения. Выйдите из режима<br>меню и нажмите ▲▼ для<br>настройки по вертикали. |                                                            |                                                                                                    | 00_00<br>00 <sup>0</sup> 00                   | $^{\circ}_{\circ}$                                         |                                 |
| УВЕЛ. 2           | Настраивает до размера кинескопа<br>без буквенного окна. Выйдите из<br>режима меню и нажмите ▲ ▼ для<br>настройки по вертикали.           |                                                            |                                                                                                    |                                               |                                                            |                                 |
| 14:9              | Настраивает на 14:9.                                                                                                    |                                                            |                                                                                                    |                                               | $^{\circ}_{\circ}$                                         | 000 000                         |

### Сигналы COMPONENT

Доступно для сигналов 1 125 (1 080)/50i, 1 125 (1 080)/60i, 1 125 (1 080)/50p, 1 125 (1 080)/60p, 1 125 (1 080)/24p, 750 (720)/50p и 750 (720)/60p.

|          |                                                                                                    | 4:3                | 16:9 | Кинескоп                        |
|----------|----------------------------------------------------------------------------------------------------|--------------------|------|---------------------------------|
|          | Исходный размер                                                                                                    | $^{\circ}_{\circ}$ |      | 000 000                         |
| Г-РАСШИР | Настраивает по горизонтали на 16:9.                                                                                                   | $^{\circ}_{\circ}$ |      | 000_000<br>000 <sup>_</sup> 000 |
| В-РАСШИР | Настраивает по вертикали на 16:9. Выйдите<br>из режима и нажмите ▲ ▼ для просмотра<br>изображения для настройки и краёв по вертикали. |                    |      | 000_000                         |
| УВЕЛ.    | Настраивает на размер 16:9 с сохранением<br>исходного отношения. Выйдите из режима меню<br>и нажмите ▲ ▼ для настройки по вертикали.  |                    |      | 000_000                         |

## Аспектное соотношение зависит от сигнала

Нажмите ◀ ► для просмотра версий аспектного соотношения. Набор версий зависит от типа сигнала.

| ВИДЕО/<br>S-VIDEO    | <ul> <li>4:3 →16:9 →14:9 → РАСШИР.</li> <li>→ УВЕЛ. 1 → УВЕЛ. 2</li> <li>АВТО → 4:3 →16:9 →<br/>РАСШИР. → УВЕЛ.<br/>сигнал NTSC</li> </ul>                                                                                                    |
|----------------------|----------------------------------------------------------------------------------------------------|
| ΠK (RGB)             | <ul> <li>4:3 → 16:9</li> <li>4:3 → 16:9</li> <li>сигналы VGA или SVGA</li> <li>Не переключаемо<br/>ШИРОК480/600/720/768/768-2/<br/>800/900 сигналы</li> </ul>                                                                                                    |
| HDMI                 | <ul> <li>4:3 → 16:9</li> <li>16:9 → Г-РАСШИР →</li> <li>В-РАСШИР → УВЕЛ.<br/>сигналы 1 125 (1 080)/50i,<br/>1 125 (1 080)/60i,<br/>1 125 (1 080)/50p,<br/>1 125 (1 080)/60p,<br/>1 125 (1 080)/24p, 750 (720)/50p<br/>и 750 (720)/60p</li> <li>4:3 → 16:9 → РАСШИР. →</li> <li>УВЕЛ.<br/>сигналы 525p (480p) и<br/>625p (576p)</li> </ul>                                                                          |
| COMPONENT<br>(YPвPr) | <ul> <li>4:3 → 16:9 → 14:9 → РАСШИР.</li> <li>→ УВЕЛ. 1 → УВЕЛ. 2</li> <li>625i (576i), 625p (576p)</li> <li>АВТО → 4:3 → 16:9 →</li> <li>РАСШИР. → УВЕЛ.</li> <li>525i (480i), 525p (480p)</li> <li>16:9 → Г-РАСШИР →</li> <li>В-РАСШИР</li> <li>сигналы 1 125 (1 080)/50i,</li> <li>1 125 (1 080)/60i,</li> <li>1 125 (1 080)/60p,</li> <li>1 125 (1 080)/24p, 750 (720)/50p</li> <li>и 750 (720)/60p</li> </ul> |

## WSS

WSS (Широкоэкранный сигнал) распознаёт вход сигнала **PAL**/625p (576p)/625i (576i), и что сигнал имеет идентификатор и автоматически переключает аспектное отношение на необходимое. Вы можете вручную отключить эту функцию.

## **OVER SCAN**

Если края изображения частично потеряны, то Вы можете воспользоваться этой функцией для настройки правильного проецирования изображения.

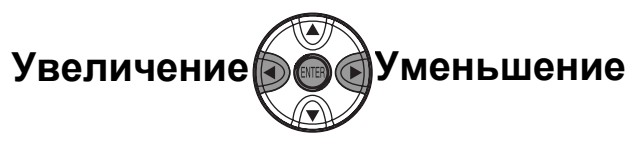

- Диапазон установки: от 0 до +10
- Функция OVER SCAN не доступна для сигналов ПК.

## ТРАПЕЦИЯ

Если проектор установлен не перпендикулярно экрану, или экран имеет наклонную поверхность, Вы можете отрегулировать трапецию по вертикали.

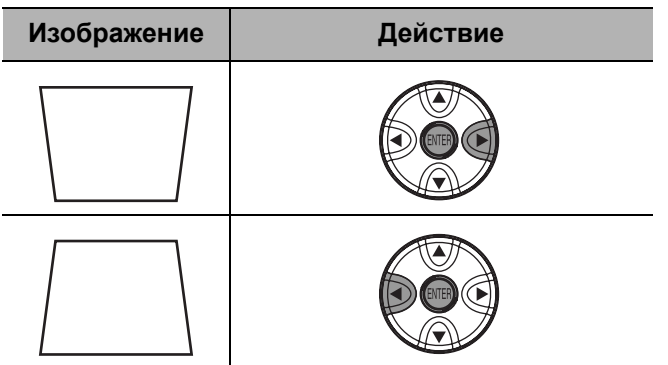

• Диапазон установки: от -32 до +32

### ПРИМЕЧАНИЕ:

- Вы можете скорректировать искажение ±30 градусов по вертикали. Рекомендуется устанавливать проектор с минимальным искажением.
- Некоторые искажения можно оставить и впоследствии отрегулировать при помощи Сдвига объектива.
- Искажение экрана Основного меню скорректировать нельзя.
- Результат коррекции трапеции влияет на аспектное соотношение и размер изображения.

## А/НАСТРОЙКА

Вы можете автоматически настроить **ПОЛОЖЕНИЕ В**, **ПОЛОЖЕНИЕ Г**, **СИНХРОСИГНАЛ** и **ФАЗА СИНХР.** при подключении к **ПК**. Нажмите **ENTER**, чтобы настроить эти функции автоматически.

## Меню ОБЪЕК - В/УПР

## УВЕЛ./ФОКУС

Вы можете воспользоваться 2 различными проверочными шаблонами для настройки фокусировки и увеличения изображения. Смотрите «Сдвиг и установка объектива» на странице 16.

- 1. Нажмите ENTER для показа проверочного шаблона 1.
  - Нажмите ▲ ▼ для настройки фокусировки и ◀ ► для настройки увеличения.

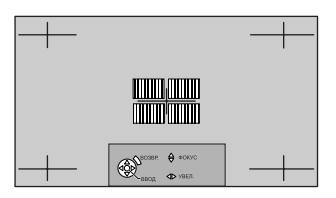

- 2. Нажмите ENTER для показа проверочного шаблона 2.
  - Нажмите ▲ ▼ для настройки фокусировки и ◀ ► для настройки увеличения.

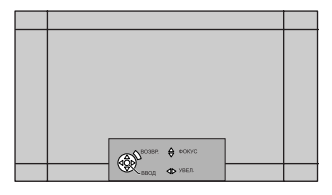

- 3. Нажмите ENTER для показа проецируемого изображения.
  - Вы можете подтвердить, что настройка подходит для проецируемого изображения.
- 4. Нажмите **MENU** или **RETURN**, чтобы возвратиться к предыдущему меню, или нажмите несколько раз, чтобы выйти из режима меню.

- Если проектор и/или экран наклонены, отрегулируйте фокус по центру изображения. Верхний и нижний край могут находиться за пределами фокуса.
- Если изображение имеет трапециевидного искажение, отрегулируйте настройку **ТРАПЕЦИЯ** в меню **ПОЛОЖЕНИЕ**.

## Меню ДОП. ФУНКЦИИ

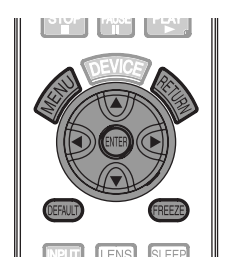

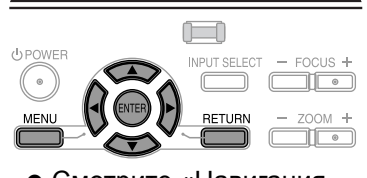

 Смотрите «Навигация МЕНЮ» на странице 28.

## помощь

Если Вы нажимаете кнопку **INPUT** или **INPUT SELECT**, чтобы изменить способ приёма входящего сигнала, то помощь появляется в правом верхнем углу экрана. Имеются следующие способы отображения. Нажмите ◀ ► для просмотра вариантов.

| Варианты | Функция                                                                                                    |  |
|----------|----------------------------------------------------------------------------------------------------|--|
| ВЫКЛ.    | Отключает подсказки.                                                                                                    |  |
| КРАТКАЯ  | Отображает выбранный вход<br>в текстовом режиме.<br>Отображает выбраный вход<br>в текстовом режиме ПОМОЩЬ.<br>Текст исчезнет спустя 5 секунд<br>после последней операции. |  |
| ДЕТАЛЬН. | Отображает выбраный вход<br>графически.<br>Отображает выбранный вход<br>графически ПОМОЩЬ. Картинка<br>исчезнет, спустя 10 секунд после<br>последней операции.            |  |

## ВИД ЭКР МЕНЮ

Вы можете изменить фоновый цвет меню. Нажмите ◀ ► для просмотра вариантов.

| Варианты | Функция               |
|----------|-----------------------|
| ТИП1     | Полупрозрачный чёрный |
| ТИП2     | Плотный голубой       |
| типз     | Полупрозрачный синий  |

## ПОЛОЖ. МЕНЮ

Вы можете изменить положение меню на экране. Нажмите ◀ ► для просмотра вариантов.

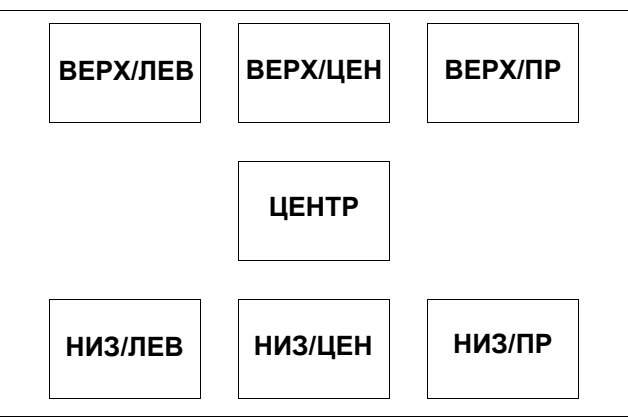

## **ЦВЕТ ФОНА**

Вы можете выбрать **СИНИЙ** или **ЧЕРНЫЙ** экран, когда проектор не показывает изображение. Нажмите **◄** ► для выбора варианта.

## ЗАГР. ЛОГО

Вы можете включить или выключить логотип, который отображается во время работы проектора. Нажмите ◀ ► для выбора варианта.

- ВКЛ.: Активно
- ВЫКЛ.: Выключена

## АВТОПОИСК

Если проектор включен, то он распознаёт подключенные источники, и входящий сигнал выбирается автоматически. Вы можете включить или выключить эту систему. Нажмите ◀ ► для выбора варианта.

- ВКЛ.: Активно
- ВЫКЛ.: Выключена

### ПРИМЕЧАНИЕ:

 Если сигнал не обнаружен, будет выбран последний вход.

## HDMI-YPOB.

Если выбирается сигнал **HDMI**, вы можете переключить уровень сигнала **HDMI** на **HOPM.** или **РАСШИР.** Нажмите ◀ ► для выбора варианта.

### ПРИМЕЧАНИЕ:

 HDMI-УРОВ. недоступны на некоторых устройствах.

## УСТАНОВКА

При установке проектора выберите способ проецирования согласно положению проектора. Нажмите ◀ ► для просмотра вариантов. Смотрите «Способ проецирования» на странице 15.

| ПР/СТОЛ  | Установка на столе/полу<br>и проецирование спереди |
|----------|----------------------------------------------------|
| ПР/ПОТОЛ | Монтаж на потолке<br>и проецирование спереди       |
| ОБ/СТОЛ  | Установка на столе/полу<br>и проецирование сзади   |
| ОБ/ПОТОЛ | Монтаж на потолке<br>и проецирование сзади         |

## РЕЖ. СНА

Вы можете выбрать необходимый интервал времени и установить таймер на автоматическое выключение **POWER** проектора. 3 минуты перед выключением в правом нижнем углу будет показываться отсчёт оставшихся минут. Нажмите ◀ ► для просмотра вариантов. Смотрите «Автоматическое выключение проектора» на странице 25.

## НАД УР. МОРЯ

Если Вы используете проектор на большой высоте, установите скорость вращения вентилятора БОЛ. ВЫС. Нажмите ◀ ► для выбора БОЛ. ВЫС или МАЛ. ВЫС.

### ПРИМЕЧАНИЕ:

• На высоте выше 1 400 м над уровнем моря установка должна быть **БОЛ. ВЫС**.

## МОЩН. ЛАМПЫ

Вы можете отрегулировать мощность лампы для экономии электроэнергии, увеличения срока эксплуатации лампы и уменьшения шума.

| Варианты | Функция                                                                 |
|----------|-------------------------------------------------------------------------|
| НОРМ.    | Когда необходим более<br>яркий свет, например, при<br>показе фильмов    |
| ЭКОРЕЖИМ | Когда достаточно слабого<br>света, например, в неболь-<br>шом помещении |

### ПРИМЕЧАНИЕ:

 Если отсутствует сигнал, эта функция отключается.

## НАРАБ. ЛАМПЫ

Вы можете проверить, как долго эксплуатировалась лампа.

### ПРИМЕЧАНИЕ:

• НАРАБ. ЛАМПЫ является важным фактором для определения срока замены лампы. Смотрите «Уход и замена» на странице 41.

## **KH. FUNCTION**

Вы можете запрограммировать каждую из функциональных кнопок на часто используемые функции для осуществления быстрого доступа к этим функциям.

| KH. FUNCTION |              |           |
|--------------|--------------|-----------|
|              | KH FUNCTION1 | < Выкл. ▶ |
|              | KH FUNCTION2 | ВЫКЛ.     |
|              | KH FUNCTION3 | ВЫКЛ.     |

- 1. Нажмите ▲ ▼ для выбора необходимой кнопки.
- 2. Нажмите ENTER.
- Нажмите ◄ ► для выбора необходимой функции, которую будет включать эта кнопка.
- Нажмите RETURN или MENU, чтобы возвратиться к предыдущему меню, или нажмите несколько раз, чтобы возвратиться к проецированию.

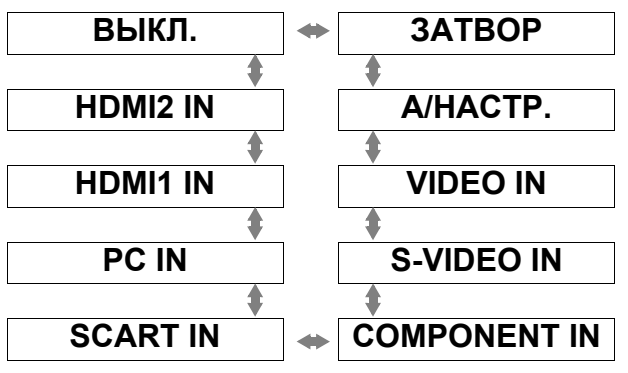

### Функция ЗАТВОР

Вы можете на время выключить лампу и остановить проецирование для экономии электроэнергии. Нажмите любую кнопку, кроме LIGHT, DEVICE или кнопки Дополнительного пульта дистанционного управления, чтобы возвратиться в режим проецирования.

- Смотрите «Выбор входящего сигнала» на странице 21, «А/НАСТРОЙКА» на странице 36.
- Функциональные кнопки также используются в качестве кнопок дополнительного пульта дистанционного управления. Нажмите кнопку
   DEVICE для переключения режима управления. Смотрите «Руководство по эксплуатации пульта дистанционного управления», поставляемого в комплекте с проектором.

## Индикаторы ТЕМР и LAMP

### Контрольные предупреждения

Если возникнет неисправность, то индикаторы **TEMP** и/или **LAMP** предупредят Вас об этом. Отреагируйте на предупреждение следующим образом.

- 1. Проверьте состояние индикатора ПИТАНИЯ и выключите проектор соответствующим образом.
- 2. Выясните причину неисправности.
- 3. Следуйте инструкциям ниже для каждого предупреждения, чтобы устранить неисправности.
- 4. Правильно включите проектор и проверьте, что индикатор больше не предупреждает о наличии неисправности.

### ПРИМЕЧАНИЕ:

• Если неисправность не обнаружена или продолжает существовать, не включайте проектор. Вместо этого свяжитесь с авторизированным сервисным центром.

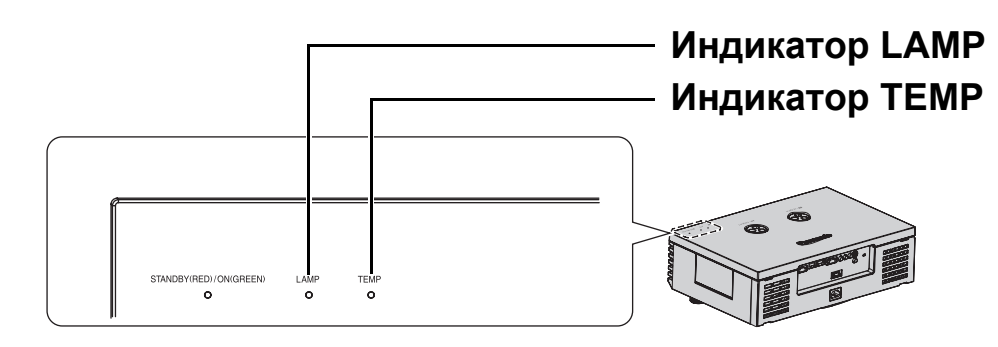

### Индикатор ТЕМР

| Индикатор<br>и проектор | <ul> <li>Горит КРАСНЫЙ и изображение проецируется.</li> <li>Мигает КРАСНЫЙ и POWER выключен.</li> </ul> |                                                                                                    |                                                                                                    |
|-------------------------|----------------------------------------------------------------------------------------------------|----------------------------------------------------------------------------------------------------|----------------------------------------------------------------------------------------------------|
| Неисправность           | Температура внутри и/или снаружи проектора слишком высока.                                              |                                                                                                    |                                                                                                    |
| Причина                 | Заблокированы<br>вентиляционные отверстия.                                                              | Слишком высокая<br>температура в помещении.                                                                          | Слишком загрязнён<br>Фильтр воздуха и плохая<br>вентиляция.                                                                   |
| Устранение              | Уберите предметы от<br>вентиляционных отверстий<br>или освободите место<br>вокруг проектора.            | Заново установите проектор<br>в помещении с<br>регулируемой температурой.<br>Смотрите «Установка» на<br>странице 14. | Прочистите или замените<br>Фильтр воздуха<br>соответствующим образом.<br>Смотрите «Чистка Фильтра<br>воздуха» на странице 41. |

### Индикатор LAMP

| Индикатор     | ● Горит <b>КРАСНЫЙ</b>                                                            | <ul> <li>Мигает КРАСНЫЙ</li> </ul>                                                                                                    |  |
|---------------|-----------------------------------------------------------------------------------|----------------------------------------------------------------------------------------------------|--|
| Неисправность | НАРАБ. ЛАМПЫ достигла 1 800 часов<br>(при МОЩН. ЛАМПЫ установленной на<br>НОРМ.). | Неисправность цепи <b>ЛАМПА</b> ,<br>неправильно работает или повреждена<br><b>ЛАМПА</b> .                                                                 |  |
| Причина       | Скоро закончится срок эксплуатации Блока лампы и его необходимо заменить.         | Проектор неправильно выключен.                                                                                                    |  |
| Устранение    | Замените <b>Блок лампы</b> . Смотрите «Перед<br>заменой лампы» на странице 42.    | <ul> <li>Дайте ЛАМПЕ остыть и включите<br/>проектор.</li> <li>Если POWER не включается, свяжитесь<br/>с авторизированным сервисным<br/>центром.</li> </ul> |  |

## Уход и замена

## Перед чисткой

- Проверьте, чтобы проектор был выключен.
- Отсоедините от проектора все кабели.

### Чистка проектора

### Чистка внешней поверхности проектора

Осторожно удалите грязь и пыль мягкой тряпкой.

- Если грязь трудно удалить, смочите тряпку в нейтральном чистящем средстве, разбавленным с водой, выжмите тряпку и протрите проектор. Вытрите проектор насухо сухой тряпкой.
- Если Вы используете химическую салфетку, соблюдайте прилагаемые к ней инструкции.

### Чистка поверхности объектива

Осторожно удалите грязь и пыль чистой тряпкой.

 Проверьте, чтобы на поверхности объектива не осталась грязь или пыль. Иначе они буду увеличены и спроецированы на экран.

### Чистка Фильтра воздуха

Если **Фильтр воздуха** сильно загрязнился, возрастает температура внутри проектора, что может привести к неисправности. Регулярно чистите **Фильтр воздуха** после каждых 100 часов работы.

- 1. Подставьте палец под Фильтр воздуха.
- 2. Слегка приподнимите и потяните Фильтр воздуха, чтобы его вынуть.
- 3. Удалите грязь и пыль из **Фильтра воздуха** пылесосом.
  - Не мойте Фильтр воздуха.

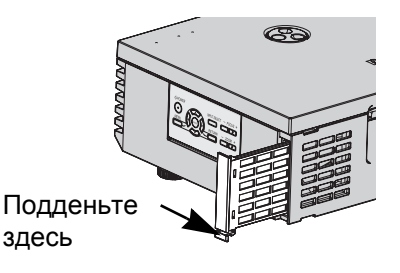

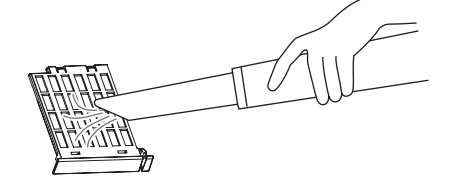

- 4. Поставьте на место и слегка задвиньте Фильтр воздуха в Отверстие входа воздуха для установки.
  - Проверьте, чтобы Фильтр воздуха защёлкнулся в своём положении.

### ПРИМЕЧАНИЕ:

• Не используйте проектор без установленного Фильтра воздуха.

### Замена Фильтра воздуха

**Фильтр воздуха** необходимо менять в том случае, если чистка становится не эффективной, или при замене **Блока лампы**. Запасной **Фильтр воздуха** поставляется вместе с запасным блоком лампы, ET-LAE1000. Свяжитесь с авторизированным сервисным центром для получения дополнительного **Фильтра воздуха**.

### Перед заменой лампы

- Проверьте, чтобы проектор был выключен.
- Отсоедините от проектора все кабели.
- Приготовьте крестовую отвёртку.
- Свяжитесь с авторизированным сервисным центром для приобретения сменного Блока лампы (ET-LAE1000).

#### ПРИМЕЧАНИЕ:

- Перед заменой лампы, дайте ей остыть, чтобы избежать возможных ожогов, повреждений и прочих опасностей.
- Не пытайтесь заменить лампу на несоответствующую.

## Когда заменять лампу

**Блок лампы** расходуется и яркость снижается в зависимости от длительности эксплуатации. Индикатор **LAMP** предупредит Вас о сроке замены после 1 800 часов работы, а после 2 000 часов работы проектор выключится. Срок 1 800 или 2 000 часов является ориентировочным и может быть укорочен в зависимости от условий эксплуатации, характеристик лампы, условий окружающей среды и т. д. Вы можете проверить продолжительность работы лампы, с помощью **НАРАБ. ЛАМПЫ** в меню **ДОП. ФУНКЦИИ**.

|                   | На экране                                                                                                    | Индикатор <b>LAMP</b> |
|-------------------|----------------------------------------------------------------------------------------------------|-----------------------|
| Показания         | ЗАМЕНИТЕ ЛАМПУ                                                                                                    |                       |
|                   |                                                                                                    | LAMP                  |
| Более 1 800 часов | «ЗАМЕНИТЕ ЛАМПУ» показывается в верхней<br>левой части экрана в течение 30 секунд.<br>Чтобы немедленно очистить экран, нажмите любую<br>кнопку.                    |                       |
| Более 2 000 часов | «ЗАМЕНИТЕ ЛАМПУ» показывается в верхней<br>левой части экрана до тех пор, пока Вы не<br>отреагируете.<br>Чтобы немедленно очистить экран, нажмите любую<br>кнопку. | Горит <b>КРАСНЫЙ</b>  |

### ПРИМЕЧАНИЕ:

- Ориентировочное время 1 800 и 2 000 часов является примерными величинами, основанными на определённых условиях, и не является гарантированным. Условием является: МОЩН. ЛАМПЫ в меню ДОП. ФУНКЦИИ установлено на НОРМ..
- Чтобы продлить срок эксплуатации лампы, установите **МОЩН. ЛАМПЫ** в **ДОП. ФУНКЦИИ** на **ЭКОРЕЖИМ**. Смотрите «МОЩН. ЛАМПЫ» на странице 39.
- Для получения дополнительной информации о Блоке лампы, например, гарантированном времени работы, смотрите «Инструкции по замене», входящие в комплект Блока лампы.

## Замена блока лампы

### Снятие и замена блока лампы

- Выключите MAIN POWER, как описано в «Включение и выключение проектора» на странице 19, и выньте сетевой шнур из розетки.
  - Убедитесь, что Блок лампы и находящиеся рядом части достаточно остыли.
- Откройте верхнюю крышку проектора и снимите её. Смотрите «Вид сзади и снизу» на странице 13.
  - Потяните верхнюю крышку вверх, и нажмите одну из кнопок на каждой петле, чтобы её снять.

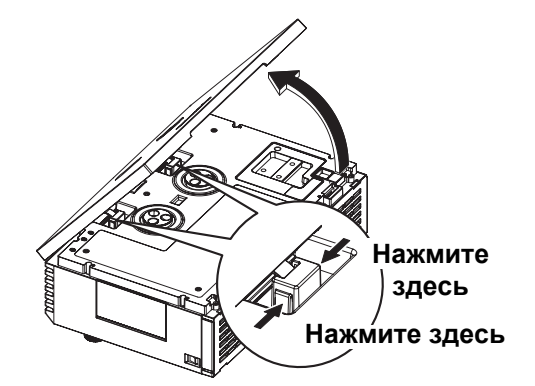

### Снятие и замена блока лампы

- 1. Воспользуйтесь отвёрткой, чтобы ослабить 3 крепёжных винта лампы, они должны свободно поворачиваться.
- 2. Возъмитесь за ручку блока лампы и освободите замок блока лампы.
- 3. Осторожно выньте блок лампы из проектора.
- 4. Вставьте новый блок лампы, соблюдая направление.
  - Нажмите на верх блока лампы и проверьте надёжность установки блока.
- 5. Надёжно затяните крепёжные винты лампы отвёрткой Phillips.

### Установка верхней крышки

- 1. Поставьте верхнюю крышку стороной с петлями на проектор и слегка надавите до щелчка.
- 2. Закрепите выступы на верхней крышке на проекторе и медленно опустите её вниз.
- 3. Осторожно нажмите на заднюю часть верхней крышки до щелчка.

### ПРИМЕЧАНИЕ:

- Провильно устанавливайте блок лампы и верхнюю крышку проектора. Если они установлены плохо, это может вызвать срабатывание защитной цепи, и питание не включится.
- Возьмитесь за ручку и перемещайте блок лампы параллельно, когда вынимаете его. Некоторые части блока лампы острые и могут нанести травму.
- Не включайте питание, когда открыта верхняя крышка.
- Если проектор монтируется на потолке, вынимайте блок лампы, держа его параллельно.

### Сброс НАРАБ. ЛАМПЫ

Если время работы лампы превысило 2 000 часов (если **МОЩН. ЛАМПЫ** была установлена на **НОРМ.**), то проектор переключится в режим ожидания примерно через 10 минут работы. Таким образом, процедура сброса должна быть произведена в течение 10 минут.

- Подсоедините Сетевой шнур к проектору и розетке, и включите MAIN POWER.
- 2. Включите кнопку **POWER**.

- 3. Нажмите кнопку MENU для отображения меню.
- 4. Нажмите ▲ ▼ для выбора ДОП. ФУНКЦИИ и нажмите ENTER.
- 5. Нажмите ▲ ▼ для выбора НАРАБ. ЛАМПЫ.

| НАД УР. МОРЯ | БОЛ. ВЫС |
|--------------|----------|
| МОЩН. ЛАМПЫ  | NORMAL   |
| НАРАБ. ЛАМПЫ | 1820Ч    |
| KH. FUNCTION |          |
|              |          |

\_\_\_....

- 6. Нажмите и удерживайте примерно 3 секунды кнопку **ENTER**.
- 7. Будет показан подтверждающий экран, выберите **ВВОД**.
- 8. Выключите **POWER**, чтобы сбросить **HAPAБ. ЛАМПЫ**.
- 9. Убедитесь, что счётчик времени **НАРАБ. ЛАМПЫ** сброшен на «0».

## Уход и замена

Крепёжные

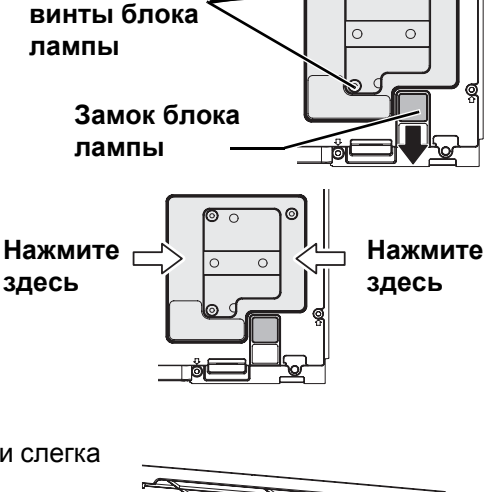

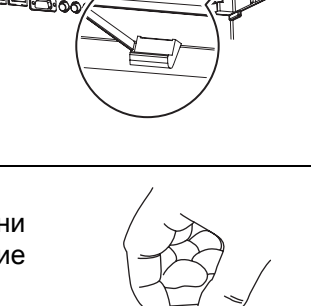

## Устранение неисправностей

Если неисправность нельзя устранить, свяжитесь со своим дилером.

| Неисправность                                   | Причина                                                                                                    |                            |
|-------------------------------------------------|----------------------------------------------------------------------------------------------------|----------------------------|
| Питание не включается.                          | <ul> <li>Не подсоединён сетевой шнур.</li> <li>Выключен MAIN POWER.</li> <li>Отсутствует напряжение в розетке.</li> <li>Горит или мигает индикатор TEMP.</li> <li>Горит или мигает индикатор LAMP.</li> <li>Крышка лампы неправильно установлена.</li> </ul>                                                                                                    |                            |
| Отсутствует изображение.                        | <ul> <li>Источник видеосигнала подсоединён неправильно.</li> <li>Неправильно выбрана установка для входящего сигнала.</li> <li>Үстановка <b>ЯРКОСТЬ</b> находится на минимальном уровне.</li> <li>Используется функция <b>ЗАТВОР</b>.</li> </ul>                                                                                                    | 18<br>21<br>31<br>46       |
| Изображение размыто.                            | <ul> <li>Крышка объектива ещё не снята.</li> <li>Неправильно установлена фокусировка.</li> <li>Проектор установлен на не соответствующем расстоянии от экрана.</li> <li>Загрязнён объектив.</li> <li>Проектор слишком сильно наклонен.</li> </ul>                                                                                                    | 12<br>16<br>14<br>41<br>15 |
| Цвета бледные или<br>сероватые.                 | <ul> <li>Неправильная настройка ЦВЕТ или ОТТЕНОК.</li> <li>Источник сигнала, подсоединённый к проектору,<br/>неправильно настроен.</li> </ul>                                                                                                    | 31<br>21                   |
| Пульт дистанционного<br>управления не работает. | <ul> <li>Сели батарейки.</li> <li>Неправильно установлены батарейки.</li> <li>Преграда между датчиком приёма сигнала на проекторе<br/>и пультом дистанционного управления.</li> <li>Пульт дистанционного управления находится за<br/>пределами рабочего диапазона.</li> </ul>                                                                                                    | 11<br>22                   |
| Неправильно<br>проектируется<br>изображение.    | <ul> <li>Неправильно выбран формат сигнала (СИСТЕМА ТВ).</li> <li>Возможные проблемы с видеомагнитофоном или другим источником сигнала.</li> <li>Вводится сигнал, несовместимый с проектором.</li> </ul>                                                                                                    | 33<br>-<br>45              |
| Отсутствует изображение<br>с компьютера.        | <ul> <li>Слишком длинный кабель.</li> <li>Неправильно настроен внешний видеовыход ноутбука.<br/>(Вы можете изменить установки внешнего выхода<br/>одновременным нажатием клавиш [Fn] + [F3] или [Fn] +<br/>[F10]. В действительности, этот способ может отличаться<br/>в зависимости от типа компьютера; смотрите<br/>документацию, прилагаемую к компьютеру чтобы узнать<br/>подробности).</li> </ul> | -                          |

### Список совместимых сигналов

| Poyeu                          | Разрешение            | Час<br>сканир | тота<br>ования | Ширина | Качество            | Формат              |
|--------------------------------|-----------------------|---------------|----------------|--------|---------------------|---------------------|
| гежим                          | (точки) <sup>*1</sup> | Г<br>(кГц)    | В<br>(кГц)     | (МГц)  | жения <sup>*2</sup> | Φορματ              |
| NTSC/NTSC 4.43/<br>PAL-M/PAL60 | 720 × 480i            | 15,7          | 59,9           |        | А                   | ВИДЕО/S-VIDEO/SCART |
| PAL/PAL-N/SECAM                | 720 × 576i            | 15,6          | 50,0           |        | A                   | ВИДЕО/S-VIDEO/SCART |
| 525i (480i)                    | 720 × 480i            | 15,7          | 59,9           | 13,5   | A                   | COMPONENT           |
| 625i (576i)                    | 720 × 576i            | 15,6          | 50,0           | 13,5   | A                   | COMPONENT/SCART     |
| 525p (480p)                    | 720 × 483             | 31,5          | 59,9           | 27,0   | A                   | COMPONENT/HDMI      |
| 625p (576p)                    | 720 × 576             | 31,3          | 50,0           | 27,0   | А                   | COMPONENT/HDMI      |
| 1 125 (1 080)/60i              | 1 920 × 1 080i        | 33,8          | 60,0           | 74,3   | AA                  | COMPONENT/ПК/HDMI   |
| 1 125 (1 080)/50i              | 1 920 × 1 080i        | 28,1          | 50,0           | 74,3   | AA                  | COMPONENT/IK/HDMI   |
| 1 125 (1 080)/24p              | 1 920 × 1 080         | 27,0          | 24,0           | 74,3   | AA                  | COMPONENT/HDMI      |
| 1 125 (1 080)/60p              | 1 920 × 1 080         | 67,5          | 60,0           | 148,5  | AA                  | COMPONENT/ПК/HDMI   |
| 1 125 (1 080)/50p              | 1 920 × 1 080         | 56,3          | 50,0           | 148,5  | AA                  | COMPONENT/ПК/HDMI   |
| 750 (720)/60p                  | 1 280 × 720           | 45,0          | 60,0           | 74,3   | AA                  | COMPONENT/HDMI      |
| 750 (720)/50p                  | 1 280 × 720           | 37,5          | 50,0           | 74,3   | AA                  | COMPONENT/HDMI      |
| VGA480                         | 640 × 480             | 31,5          | 59,9           | 25,2   | А                   | ПК/HDMI             |
|                                | 640 × 480             | 37,5          | 75,0           | 31,5   | А                   | ПК                  |
|                                | 640 × 480             | 43,3          | 85,0           | 36,0   | А                   | ПК                  |
|                                | 640 × 480             | 72,1          | 138,0          | 62,3   | А                   | ПК                  |
| ШИРОК480                       | 856 × 480             | 30,1          | 60,1           | 31,5   | А                   | ПК                  |
| SVGA                           | 800 × 600             | 35,2          | 56,3           | 36,0   | А                   | ПК                  |
|                                | 800 × 600             | 37,9          | 60,3           | 40,0   | A                   | ПК                  |
|                                | 800 × 600             | 48,1          | 72,2           | 50,0   | А                   | ПК                  |
|                                | 800 × 600             | 46,9          | 75,0           | 49,5   | А                   | ПК                  |
|                                | 800 × 600             | 53,7          | 85,1           | 56,3   | A                   | ПК                  |
| ШИРОК600                       | 1 072 × 600           | 37,2          | 59,9           | 51,4   | A                   | ПК                  |
| ШИРОК720                       | 1 280 × 720           | 45,1          | 60,1           | 76,5   | AA                  | ПК                  |
| XGA                            | 1 024 × 768           | 48,4          | 60,0           | 65,0   | A                   | ПК                  |
|                                | 1 024 × 768           | 58,5          | 70,1           | 75,0   | A                   | ПК                  |
|                                | 1 024 × 768           | 60,0          | 75,0           | 78,8   | А                   | ПК                  |
|                                | 1 024 × 768           | 68,7          | 85,0           | 94,5   | A                   | ПК                  |
|                                | 1 024 × 768           | 72,1          | 89,0           | 99,2   | A                   | ПК                  |
| ШИРОК768                       | 1 280 × 768           | 45,3          | 56,5           | 76,2   | А                   | ПК                  |
| MXGA                           | 1 152 × 864           | 64,0          | 71,2           | 94,2   | A                   | ПК                  |
|                                | 1 152 × 864           | 67,5          | 74,9           | 108,0  | А                   | ПК                  |
| SXGA                           | 1 280 × 1024          | 64,0          | 60,0           | 108,0  | A                   | ПК                  |
| SXGA60+                        | 1 400 × 1 050         | 65,1          | 59,9           | 122,4  | А                   | ПК                  |
| ШИРОК768-2                     | 1 360 × 768           | 48,8          | 59,8           | 74,3   | А                   | ПК                  |
| ШИРОК800                       | 1 280 × 800           | 49,7          | 59,8           | 83,5   | A                   | ПК                  |
| ШИРОК900                       | 1 440 × 900           | 55,9          | 59,8           | 106,5  | A                   | ПК                  |

\*1. Символ «і», стоящий после разрешения, обозначает связанный сигнал.

\*2. Следующие символы используются для обозначения качества сигнала.

АА Может быть достигнуто максимальное качество изображения.

А Сигналы преобразуются схемой обработки изображения, прежде чем проектируется изображение.

## Последовательный интерфейс

Последовательный порт, расположенный на панели входов проектора, соответствует характеристике интерфейса RS-232C, так что проектор может управляться с персонального компьютера, подсоединённого к этому входу.

### Соединение

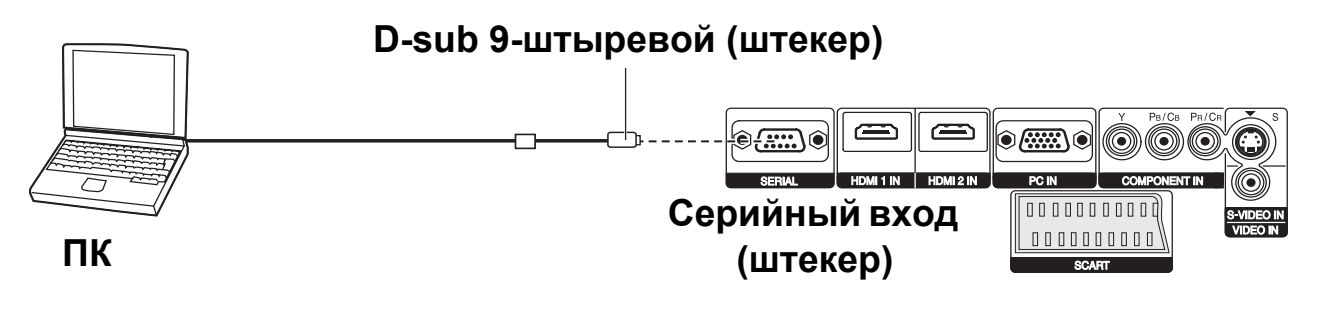

### ПРИМЕЧАНИЕ:

• Необходимо использовать только кабель интерфейса RS-232C с ферритовым сердечником, тип ET-ADSER.

### Назначение выводов и названия сигналов

|                | No. вывода | Название сигнала | Содержание            |
|----------------|------------|------------------|-----------------------|
|                | 1          |                  | Нет соединения        |
|                | 2          | TXD              | Переданные данные     |
| <b>(6) (9)</b> | 3          | RXD              | Полученные данные     |
|                | 4          |                  | Нет соединения        |
|                | 5          | GND              | Заземление            |
|                | 6          |                  | Нет соединения        |
|                | $\bigcirc$ | RTS              |                       |
|                | 8          | CTS              | внутреннее соединение |
|                | 9          |                  | Нет соединения        |

### Установки передачи

| Интерфейс               | RS-232C       | Длина слова | 8 битов     |
|-------------------------|---------------|-------------|-------------|
| Способ<br>синхронизации | Асинхронный   | Стоп бит    | 1 бит       |
| Тактовая частота        | 9 600 бит/сек | Х параметр  | Отсутствует |
| Проверка на<br>чётность | Отсутствует   | S параметр  | Отсутствует |

## Управляющие команды

| Команда             | Содержание            | Приме                                                                                                    | ечания                                                                                            |  |
|---------------------|-----------------------|----------------------------------------------------------------------------------------------------|---------------------------------------------------------------------------------------------------|--|
| PON                 | Питание ВКЛ           | В режиме ожидания все команды,<br>• Команда PON игнорируется, ког                                                                                                    | кроме PON игнорируются.<br>да включена лампа.                                                     |  |
| POF                 | Питание ВЫКЛ          | <ul> <li>Если команда PON принимается во время работы охлаждающет<br/>вентилятора после выключения лампы, то лампа с целью её<br/>предохранения, включится не сразу.</li> </ul>                 |                                                                                                   |  |
| IIS                 | вход                  | Параметр: (страница 23)<br>VID = VIDEO IN<br>RG1 = PC IN<br>YUV = COMPONENT IN                                                                                                    | SVD = S-VIDEO IN<br>HD1 = HDMI1 IN<br>HD2 = HDMI2 IN<br>SCT = SCART IN                            |  |
| OMN                 | ОСНОВНОЕ<br>МЕНЮ      | Отображение Основного меню.                                                                                                    |                                                                                                   |  |
| OEN                 | ввод                  | Включение выбранных элементов                                                                                                    | в режиме меню.                                                                                    |  |
| OBK                 | BO3BP                 | Возврат к предыдущему меню или                                                                                                    | и выход из режима меню.                                                                           |  |
| OCU/OCD/<br>OCL/OCR | Навигация<br>кнопками | ОСU = кнопка ▲<br>ОСD = кнопка ▼                                                                                                    | OCL = кнопка ◀<br>OCR = кнопка ►                                                                  |  |
| OLE                 | ОБЪЕК - В/УПР         | Включение меню ОБЪЕК - В/УПР.                                                                                                    |                                                                                                   |  |
| OST                 | ИСХОДН                | Сброс на установку по умолчанию                                                                                                    | о. (страница 22)                                                                                  |  |
| OFZ                 | FREEZE                | Захватывает проецируемое изобр<br>Параметр:<br>0 = ВЫКЛ                                                                                                    | ажение в стоп-кадр.<br>1 = ВКЛ                                                                    |  |
| оот                 | РЕЖ. СНА              | Установка временного интервала для автоматического выключения<br>питания.<br>0 = ВЫКЛ 1 = 60 мин. 2 = 90 мин. 3 = 120 мин. 4 = 150 мин.<br>5 = 180 мин. 6 = 210 мин. 7 = 240 мин. (страница 25) |                                                                                                   |  |
| OSH                 | ЗАТВОР                | Временное отключение проектора<br>Послать команду для включения и<br>Не посылать эту команду постоян                                                                                            | а.<br>1 выключения.<br>но.                                                                        |  |
| OVM                 | ИЗОБРАЖЕНИЕ           | Включение меню ИЗОБРАЖЕНИЕ переключения элементов меню. (с                                                                                                    | . Пошлите команду для<br>страница 28)                                                             |  |
| OWM                 | ФОРМА КРИВОЙ          | Включение ФОРМА КРИВОЙ.<br>Параметр:<br>0 = ВЫКЛ<br>1 = ЭКР. СКАН (Y)<br>2 = ЭКР. СКАН (K)<br>3 = ЭКР. СКАН (3)<br>4 = ЭКР. СКАН (C)                                                            | (страница 24)<br>5 = ЛИН. СКАН (Y)<br>6 = ЛИН. СКАН (K)<br>7 = ЛИН. СКАН (3)<br>8 = ЛИН. СКАН (C) |  |
| VS1                 | АСПЕКТ                | Переключение аспектного отноше                                                                                                    | ния. (страница 23)                                                                                |  |
| VPM                 | РЕЖИМ<br>ИЗОБРАЖЕНИЯ  | Параметр: (страница 25)<br>NAT = ЦВЕТ1<br>DYN = ДИНАМ<br>CN2 = КИНО<br>VID = ЦВЕТ2                                                                                                    | NOR = ОБЫЧНЫЙ<br>CN1 = КИНО1<br>CN3 = КИНО3                                                       |  |

### Команды запроса

| Команда | Содержание                        | Параме                                                                                                    | тр                                                                               |
|---------|-----------------------------------|----------------------------------------------------------------------------------------------------|----------------------------------------------------------------------------------|
| QPW     | Состояние<br>ПИТАНИЯ              | 000 = ВЫКЛ                                                                                                    | 001 = ВКЛ                                                                        |
| QFZ     | Состояние<br>СТОП-КАДРА           | 0 = ВЫКЛ                                                                                                    | 1 = ВКЛ                                                                          |
| QIN     | Состояние<br>ВХОДЯЩЕГО<br>СИГНАЛА | Параметр: (страница 23)<br>VID = VIDEO IN<br>RG1 = PC IN<br>YUV = COMPONENT IN                                          | SVD = S-VIDEO IN<br>HD1 = HDMI1 IN<br>HD2 = HDMI2 IN<br>SCT = SCART IN           |
| QOT     | Состояние СНА                     | 0 = ВЫКЛ 1 = 60 мин. 2 = 90 мин<br>5 = 180 мин. 6 = 210 мин. 7 = 240 ми                                                 | . 3 = 120 мин. 4 = 150 мин.<br>ин. (страница 25)                                 |
| QPM     | РЕЖИМ<br>ИЗОБРАЖЕНИЯ              | Параметр: (страница 25)<br>NAT = НАТУРАЛЬНЫЙ<br>DYN = ДИНАМИЧНЫЙ<br>CN2 = КИНО2<br>VID = ВИДЕО (Смотрите страницу 33)   |                                                                                  |
| QSH     | Состояние<br>СТВОРКИ              | 0 = ВЫКЛ                                                                                                    | 1 = ВКЛ                                                                          |
| QWM     | Состояние<br>ОСЦИЛЛОГРАФА         | Параметр: (страница 24)<br>0 = ВЫКЛ<br>1 = ЭКР. СКАН (Y)<br>2 = ЭКР. СКАН (K)<br>3 = ЭКР. СКАН (3)<br>4 = ЭКР. СКАН (С) | 5 = ЛИН. СКАН (Y)<br>6 = ЛИН. СКАН (K)<br>7 = ЛИН. СКАН (3)<br>8 = ЛИН. СКАН (C) |

### Основной формат

| STX                         | Команда      | :     | Параметр                  | ETX                   | Получаемые с компьютера данностоят из STX команды, дарам |
|-----------------------------|--------------|-------|---------------------------|-----------------------|----------------------------------------------------------|
| <br>Начальный<br>байт (02h) | ]<br>3 байта | 1 бай | т  <br>1 байт–<br>4 байта | <br>Конечный<br>(03h) | и ETX. Вы можете вставить нужи<br>параметр.              |

• Данный проектор не может принимать команды в течение 10 секунд после включения лампы. Подождите 10 секунд, прежде чем отправить команду.

• При отправлении нескольких команд проверяйте получение ответа с проектора на первую команду, прежде чем отправить следующую.

• Если нужно отправить команду, не требующую параметров, двоеточие (:) не требуется.

• Если с персонального компьютера отправлена неправильная команда, то с проектора на компьютер будет отправлена команда ER401.

### Кабель для подключения к компьютеру

Приложение

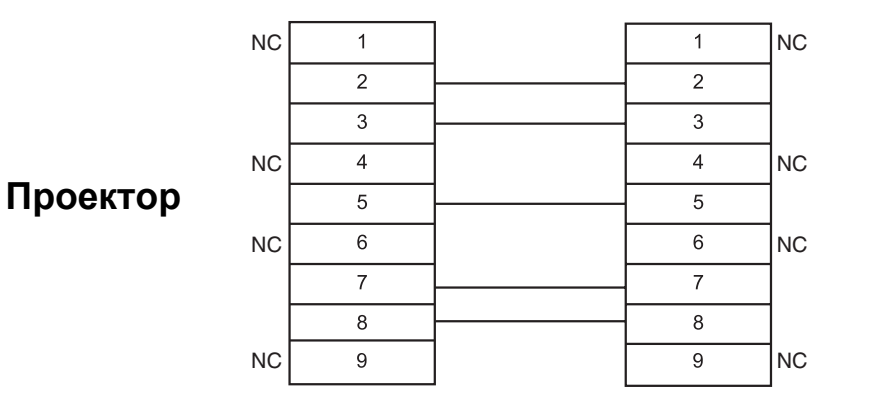

ΠK (DTE)

## Структура меню

| Меню ИЗОБРАЖЕНИЕ                              | ОБЫЧНЫЙ<br>ДИНАМ.<br>КИНО1<br>КИНО2<br>КИНО3<br>ЦВЕТ1<br>ЦВЕТ2                   | ЭКР. СКАН (Y)<br>ЭКР. СКАН (K)<br>ЭКР. СКАН (3)<br>ЭКР. СКАН (C)<br>ЛИН. СКАН (C)<br>ЛИН. СКАН (Y)<br>ЛИН. СКАН (3)<br>ЛИН. СКАН (C) |
|-----------------------------------------------|----------------------------------------------------------------------------------|----------------------------------------------------------------------------------------------------|
| Меню ПОЛОЖЕНИЕ       34 ►         ПОЛОЖЕНИЕ Г | 4:3<br>16:9<br>РАСШИР.<br>УВЕЛ./УВЕЛ.1<br>УВЕЛ.2<br>14:9<br>Г-РАСШИР<br>В-РАСШИР | ГАММА<br>КОНТРАСТ<br>ЯРКОСТЬ<br>УПР. ЦВЕТАМИ<br>ШУМОПОДАВЛ.<br>(Шумоподавление)<br>МРЕG Ш/П<br>СINEMA REALITY<br>СИСТЕМА ТВ          |

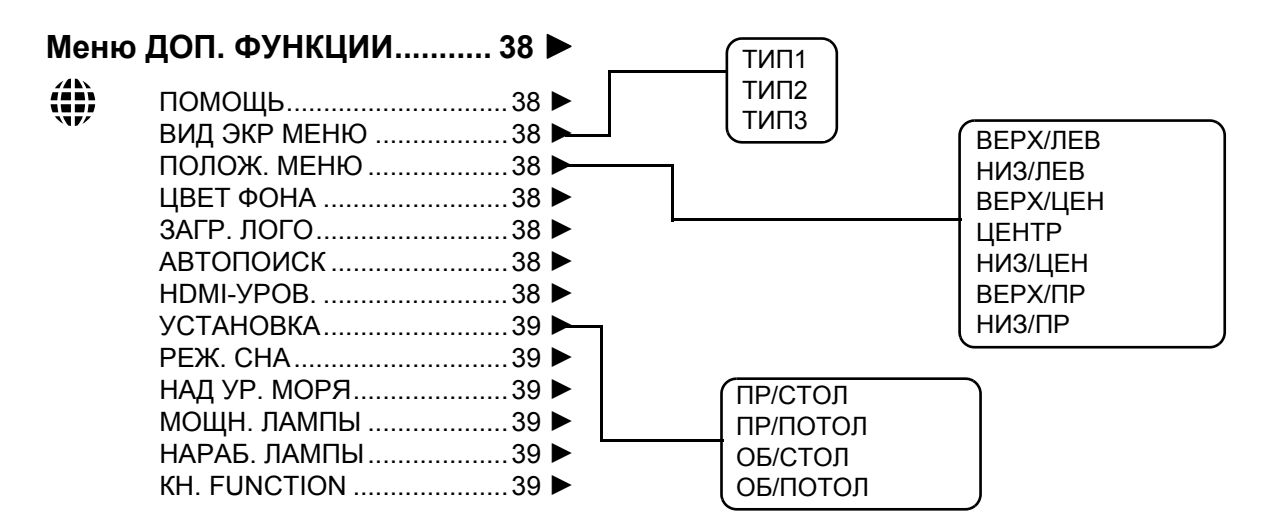

• Элементы могут различаться в зависимости от выбранного входящего сигнала.

## Характеристики

| Питание от сети                                 |                                           | Переменный ток 100–240 В 50 Гц/60 Гц                                                                                                    |  |
|-------------------------------------------------|-------------------------------------------|----------------------------------------------------------------------------------------------------|--|
| Потребляемая мощность                           |                                           | 240 Вт<br>В режиме ожидания (при остановленном вентиляторе):<br>0,08 Вт                                                                                                    |  |
| Потребляемый ток                                |                                           | 2,8 A–1,2 A                                                                                                    |  |
|                                                 | Размер панели<br>(диагональ)              | 0,74 тип (17,78 мм)                                                                                                    |  |
| _                                               | Аспектное<br>отношение                    | 16:9                                                                                                    |  |
| Панель ЖК                                       | Формирование<br>изображения               | 3 прозрачные панели ЖК (RGB)                                                                                                    |  |
|                                                 | Способ управления                         | Активный матричный способ                                                                                                    |  |
|                                                 | Разрешение                                | 2 073 600 (1 980 × 1 080) × 3 панели                                                                                                    |  |
| Объектив                                        |                                           | Моторизированное увеличение (2×)/Моторизированная<br>фокусировка<br>F 1,9–3,2, f 22,4 мм–44,4 мм                                                                                         |  |
| Лампа                                           |                                           | Лампа UHM (165 Вт)                                                                                                    |  |
| Сила света                                      |                                           | 1 100 люм                                                                                                    |  |
| Частота                                         | Частота<br>сканирования по<br>горизонтали | 30 кГц–70 кГц                                                                                                    |  |
| сканирования <sup>*1</sup><br>(для сигнала RGB) | Частота<br>сканирования по<br>вертикали   | 50 Гц–87 Гц                                                                                                    |  |
|                                                 | Ширина спектра                            | Менее 150 МГц                                                                                                    |  |
| Сигналы COMPONENT (YPвPr)                       |                                           | 525i (480i), 525p (480p), 625i (576i), 625p (576p),<br>1 125 (1 080)/24p, 750 (720)/50p, 750 (720)/60p,<br>1 125 (1 080)/50i, 1 125 (1 080)/60i, 1 125 (1 080)/50p,<br>1 125 (1 080)/60p |  |
| Система цвета                                   |                                           | 7 (NTSC/NTSC 4.43/PAL/PAL-M/PAL-N/SECAM)                                                                                                    |  |
| Размер проецируемог                             | о изображения                             | 1 016 мм–5 080 мм                                                                                                    |  |
| Расстояние до экрана                            | 1                                         | 1,2 м–12 м                                                                                                    |  |
| Аспектное соотношен                             | ие экрана                                 | 16:9                                                                                                    |  |
| Установка проектора                             |                                           | Перед/Зад/Потолок/Стол (Способ выбора меню)                                                                                                    |  |

\*1. Смотрите «Список совместимых сигналов» на странице 45 для просмотра доступных сигналов.

|                     | S-VIDEO IN                               | Один канал, мини D<br>Y: 1,0 B [p-p], C: 0,28            | IN 4-выв<br>36 В [p-p], 75 Ω                                                                             |  |
|---------------------|------------------------------------------|----------------------------------------------------------|----------------------------------------------------------------------------------------------------|--|
|                     | VIDEO IN                                 | Один канал, штекер<br>1,0 В [p-p], 75 Ω                  | с выводом RCA                                                                                            |  |
|                     |                                          | RGB                                                      | Один канал, D-sub HD 15-вывод<br>(гнездо)                                                                |  |
| Входы               |                                          | ● R.G.B.                                                 | 0,7 B [p-p], 75 Ω                                                                                        |  |
|                     | PC IN                                    | • G.SYNC                                                 | 1,0 B [p-p], 75 Ω                                                                                        |  |
|                     |                                          | ● HD/SYNC                                                | TTL высокого сопротивления,<br>с автоматической полярностью                                              |  |
|                     |                                          | • VD                                                     | TTL высокого сопротивления,<br>с автоматической полярностью                                              |  |
|                     |                                          | Y, PB/CB, PR/CR                                          | Один канал, штекер с выводом<br>RCA × 3                                                                  |  |
|                     |                                          | • Y                                                      | 1,0 V [p-p] (включая синх.), 75 Ω                                                                        |  |
|                     |                                          | ● PB/CB, (PR/CR)                                         | 0,7 B [p-p], 75 Ω                                                                                        |  |
|                     | HDMI1 IN/HDMI2 IN                        | Два канала, 19-вывод. вход HDMI                          |                                                                                                    |  |
|                     | SCART IN                                 | Один канал, 21-вывод. вход SCART                         |                                                                                                    |  |
|                     | СЕРИЙНЫЙ ВХОД                            | Совместим с D-sub                                        | 9-штыревым RS-232C                                                                                       |  |
| Корпус              |                                          | Литой пластмассовый (PC+ABS)                             |                                                                                                    |  |
|                     |                                          | • Ширина                                                 | 460 мм                                                                                                   |  |
| Размеры             |                                          | • Высота                                                 | 130 мм                                                                                                   |  |
|                     |                                          | ● Длина                                                  | 300 мм                                                                                                   |  |
| Масса               |                                          | 7,2 кг                                                   |                                                                                                    |  |
| Условия эксплуатаци | И                                        | ● Температура                                            | 0 °С–40 °С<br>Когда <b>НАД УР. МОРЯ</b> (страница 39)<br>установлена на <b>БОЛ. ВЫС</b> : 0 °С–<br>35 °С |  |
|                     |                                          | • Влажность                                              | 20%–80% (без конденсации)                                                                                |  |
| Сертификации        |                                          | EN60950-1, EN55022, EN61000-3-2, EN61000-3-3,<br>EN55024 |                                                                                                    |  |
|                     | Питание                                  | 3 В постоянного ток                                      | а (батарейки АА × 2)                                                                                     |  |
| Пульт               | Дальность действия                       | Примерно 7 м (при р<br>датчиком приёма си                | работе непосредственно перед<br>ігнала)                                                                  |  |
| дистанционного      | Масса                                    | 170 г (с батарейкам                                      | и)                                                                                                    |  |
| управления          |                                          | • Ширина                                                 | 52 мм                                                                                                    |  |
|                     | Размеры                                  | ● Длина                                                  | 200 мм                                                                                                   |  |
|                     |                                          | <ul> <li>Высота</li> </ul>                               | 28,5 мм (без выступающих частей)                                                                         |  |
| Дополнительные      | Кронштейн для<br>установки на<br>потолке | ET-PKX100                                                | ET-PKE1000S                                                                                              |  |
| принадлежности      | Проекционный<br>экран                    | ET-SRW90CC                                               |                                                                                                    |  |
|                     | Кабельная крышка                         | ET-PCE1000                                               |                                                                                                    |  |

## Размеры

[Единица измерения: мм]

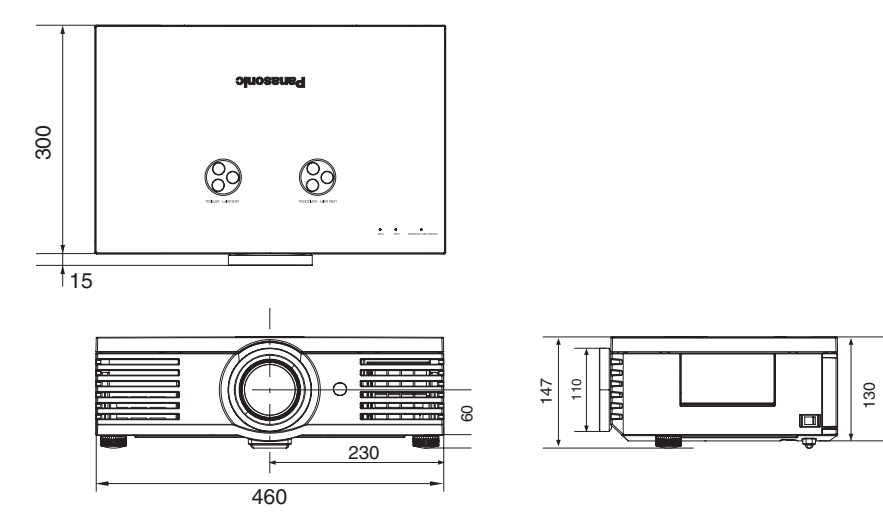

52 - Русский

## Торговые знаки

- VGA и XGA являются торговыми знаками компании International Business Machines Corporation.
- S-VGA является торговым знаком Video Electronics Standards Association.
- HDMI, логотип HDMI и High-Definition Multimedia Interface являются торговыми знаками или зарегистрированными торговыми знаками HDMI Licensing LLC.
- Используемый шрифт в меню на экране Ricoh bitmap, изготовленный и продаваемый компанией Ricoh Company, Ltd.

Все прочие торговые знаки являются собственностью различных владельцев торговых знаков.

## Информация об утилизации для пользователей электрического и электронного оборудования (в домашних условиях)

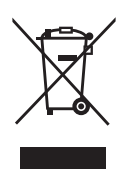

Этот знак на изделии и/или сопутствующих документах означает, что использованные электрические или электронные изделия не должны утилизироваться вместе с обычными отходами.

Для надлежащей утилизации и переработки, пожалуйста, относите данные изделия в специально предназначенные для этого пункты, где они будут приниматься бесплатно. Или же в некоторых странах Вы можете вернуть изделия своему местному дилеру, при покупке аналогичного нового изделия.

Правильная утилизация данного изделия поможет сохранить ценные ресурсы и предотвратить возможные отрицательные последствия для здоровья людей и окружающей среды, которые могут возникнуть из-за неправильного обращения с отходами. Пожалуйста, получите информацию у местных властей о местонахождении ближайшего пункта сбора вторичного сырья, предназначенного для данного типа отходов.

За неправильное обращение с отходами может быть наложен штраф, согласно законодательству страны.

### Для коммерческих пользователей в Европейском Союзе

Если Вы желаете утилизировать электрическое или электронное оборудование, пожалуйста, свяжитесь со своим дилером или поставщиком для получения детальной информации.

#### Информация об утилизации для стран не членов Европейского Союза

Этот знак действует только в Европейском Союзе.

Если Вы желаете утилизировать данное изделие, пожалуйста, свяжитесь с местными властями или дилером и спросите, какой способ утилизации будет правильным.

## Предметный указатель

### Δ

| A                                         |     |
|-------------------------------------------|-----|
| АВТОПОИСК                                 | .38 |
| Аксессуары                                | . 9 |
| А/НАСТРОЙКА                               | 36  |
| АСПЕКТ                                    | 35  |
| Варианты                                  | 35  |
| Кнопка пульта дистанционного управления   | 11  |
| Пульт дистанционного управления           | 23  |
| Сигналы                                   | .36 |
| Б                                         |     |
| Батарейки                                 |     |
| Akceccyan                                 | 9   |
| Отсек                                     | .11 |
| B                                         | ••• |
|                                           | 20  |
|                                           | 00  |
| 1                                         | • - |
| ГАММА                                     | 32  |
| д                                         |     |
| ДИНАМ. ДИАФ                               | .32 |
| ДОП. НАСТР.                               | 32  |
| ДОП. ФУНКЦИИ                              | .38 |
| Ж                                         |     |
|                                           | 11  |
| лад, пульт дистанционного управления      |     |
| 3                                         | • • |
| ЗАГР ИЗ ПАМ                               | 33  |
| Кнопка пульта дистанционного управления   | 11  |
| ЗАГР. ЛОГО                                | .38 |
| Ν                                         |     |
| ИЗОБРАЖЕНИЕ                               |     |
| Пульт дистанционного управления           | 25  |
| Работа                                    | 31  |
| PIC. ADJUST, кнопка пульта дистанционного |     |
| управления                                | .11 |
| Индикатор ТЕМР                            | 40  |
| К                                         |     |
| KH. FUNCTION                              |     |
| Кнопки пульта дистанционного управления   | .11 |
| Установка                                 | 39  |
| Кнопки дополнительного пульта             |     |
| дистанционного управления                 | .11 |
| Кнопки навигации                          | -   |
| Кнопка панели управления                  | 12  |
| Пульт дистанционного управления           | 11  |
| КОНТРАСТ                                  | 32  |
| П                                         |     |
| ΠΔΜΠΔ                                     |     |
|                                           | 42  |
|                                           | 39  |
| НАРАБ. ПАМПЫ                              | 39  |
| Состояние инликатора I АМР 40             | 42  |
| Н                                         |     |
|                                           | 20  |
|                                           | 29  |

| 4 | ٢ | ٦ |   |  |
|---|---|---|---|--|
| ļ | L | J | , |  |
|   |   |   |   |  |

| 0                                       |           |
|-----------------------------------------|-----------|
| ОБЪЕК - В/УПР                           | 37        |
| LENS, кнопка пульта дистанционного      |           |
| управления                              | 11        |
| ОСЦ. СИГН.                              | 32        |
| Пульт дистанционного управления         | 24        |
| WAVEFORM, кнопка пульта листанционного  |           |
| управления                              | 11        |
| OTTEHOK                                 | 31        |
|                                         | 0.        |
|                                         |           |
| ПИТАНИЕ                                 | ~~        |
| Вкл/Выкл                                | 20        |
| Кнопка пульта дистанционного управления | 11        |
| Состояние индикатора                    | 19        |
| ПОЛОЖ. МЕНЮ                             | 38        |
| ПОЛОЖЕНИЕ                               | 34        |
| ПОЛОЖЕНИЕ В                             | 34        |
| ПОЛОЖЕНИЕ Г                             | 34        |
| ПРОФИЛЬ                                 |           |
| Загрузка                                | 27        |
| Созлание нового профиля                 | 26        |
| Пульт листанционного управления         |           |
|                                         | q         |
| Изпучатель сигнала                      | 11        |
| Кнопки                                  | 11        |
| Работа                                  | 22        |
|                                         | 22        |
| Фупкции                                 | 22        |
| P<br>-                                  |           |
| Размер экрана                           | 14        |
| Расстояние показа                       | 14        |
| Регулятор передней ножки                |           |
| Положение изображения                   | 21        |
| Регулировка                             | 15        |
| РЕЖ. СНА                                | 39        |
| Кнопка пульта дистанционного управления | 11        |
| Пульт дистанционного управления         | 25        |
| РЕЖИМ ИЗОБР.                            |           |
| Установка                               | 31        |
| РІС. МОДЕ, кнопка пульта дистанционного |           |
| управления                              | 11        |
| C                                       |           |
|                                         |           |
|                                         | 16        |
| Вертикальный сдвиг                      | 10        |
| Горизонтальный сдвиг                    | 10        |
| Положение изооражения                   | 2 I<br>10 |
| Регулятор сдвига ооъектива/Вертикально  | 12        |
| Регулятор сдвига                        | 10        |
| ооъектива/ оризонтально                 | 12        |
| Установка                               | 10        |
| Сетевой шнур                            | ~         |
| Аксессуар                               | 9         |
| Соединение                              | 19        |
| СИГНАЛ                                  | 33        |
| СИНХРОСИГНАЛ                            | 34        |
| СИСТЕМА ТВ                              | 33        |
| СХР/ЗАГР ПАМ                            | 33        |

## Предметный указатель

I

### Т

| Сохранение 2                              | 7         |
|-------------------------------------------|-----------|
| Управление 2                              | 7         |
| ТРАПЕЦИЯ                                  | 36        |
| V                                         |           |
|                                           | 7         |
|                                           |           |
|                                           | 10        |
|                                           | )Z<br>  1 |
| Кнопка пульта дистанционного управления 1 |           |
| УСТАНОВКА                                 | 20        |
|                                           | 15        |
| спосоо проецирования                      | U         |
|                                           | •         |
| ФАЗА СИНХР                                | 54<br>1 4 |
| Фильтр воздуха4                           | F1        |
| Ц                                         |           |
| ЦВЕТЗ                                     | 31        |
| ЦВЕТ. ТЕМП                                | 31        |
| ЦВЕТ ФОНА                                 | 38        |
| Ч                                         |           |
| ЧЕТКОСТЬ                                  | 32        |
| Чистка                                    | 11        |
| 111                                       | •••       |
|                                           | າ         |
| а                                         | )2        |
|                                           | ົ່        |
|                                           | )2        |
| C                                         |           |
| CINEMA REALITY                            | 33        |
| COMPONENT IN                              | . ~       |
| Вход1                                     | 3         |
| Соединение1                               | 8         |
| D                                         |           |
| DEFAULT                                   |           |
| Кнопка пульта дистанционного управления1  | 1         |
| Пульт дистанционного управления2          | 22        |
| E                                         |           |
| ENTER                                     |           |
| Кнопка панели управления1                 | 2         |
| Кнопка пульта дистанционного управления1  | 1         |
| F                                         |           |
| FREEZE                                    |           |
| Кнопка пульта дистанционного управления1  | 1         |
| Пульт дистанционного управления2          | 22        |
| Η                                         |           |
|                                           |           |
| Вхол 1                                    | 3         |
| Соединение1                               | 8         |

| INPUT                                   |          |
|-----------------------------------------|----------|
| Выбор сигнала                           | 21       |
| Кнопка пульта дистанционного управления | 11       |
| ПОМОЩЬ                                  | 38       |
| Пульт дистанционного управления         | 23       |
| L                                       |          |
| LIGHT                                   |          |
| Кнопка пульта дистанционного управления | 11       |
| Пульт дистанционного управления         | 22       |
| Μ                                       |          |
|                                         |          |
|                                         | 10       |
|                                         | 12       |
|                                         | 12       |
|                                         | 11       |
| Основное меню                           | 29       |
| Открытие меню                           | 28       |
|                                         | 33       |
|                                         | 00       |
|                                         | ~~       |
| OVER SCAN                               | 30       |
| P                                       |          |
| PC IN                                   |          |
| Вход                                    | 13       |
| Соединение                              | 18       |
| R                                       |          |
| RETURN                                  |          |
| Кнопка пульта дистанционного управления | 11       |
| Работа                                  | 28       |
| S                                       |          |
| SCART IN                                |          |
| Вхол                                    | 13       |
| Соелинение                              | 18       |
| SFRIAI                                  |          |
| Вхол                                    | 13       |
| Соединение                              | 46       |
| S-VIDEO IN                              | -        |
| Вход                                    | 13       |
| Соединение                              | 18       |
| V                                       | -        |
|                                         |          |
|                                         | 12       |
| Соелинение                              | 18       |
|                                         | 10       |
| VV<br>MOO                               | <u>~</u> |
| VVSS                                    | 36       |